# PANDUAN Program guru penggerak

# UNTUK ASESOR

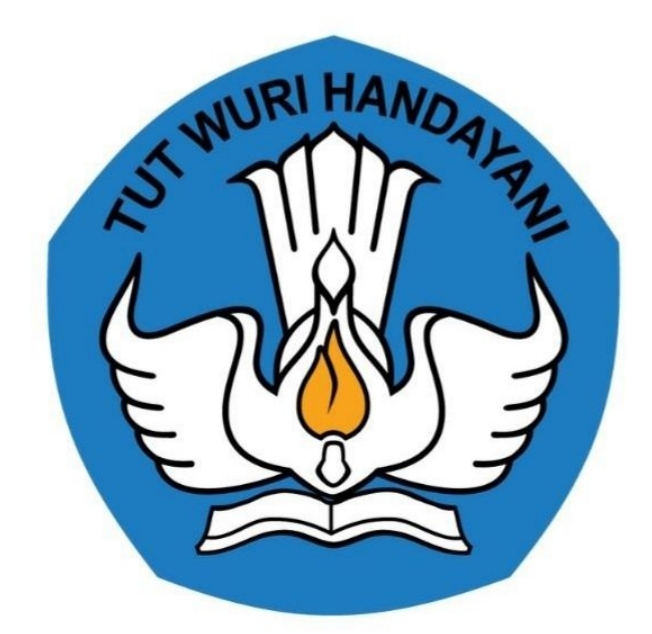

# Kementerian Pendidikan dan Kebudayaan, Reset, dan Tekonologi 2022

https://sekolah.penggerak.kemdikbud.go.id/gurupenggerak/

# **Table of Contents**

| Daftar Isi                                   | 1.1   |
|----------------------------------------------|-------|
| Daftar Istilah                               | 1.2   |
| Sekilas tentang Pendidikan Guru Penggerak    | 1.3   |
| Akses Laman SIM Guru Penggerak               | 1.4   |
| Update Profil Asesor                         | 1.4.1 |
| Tambah Akses Akun GSuite oleh Asesor         | 1.5   |
| Akses Layanan GSuite Melalui Browser Chrome  | 1.5.1 |
| Akses Layanan GSuite Melalui Aplikasi Mobile | 1.5.2 |
| Set Simulasi Mengajar                        | 1.6   |
| Set Jadwal Microteaching                     | 1.6.1 |
| Mulai Simulasi Mengajar                      | 1.6.2 |
| Set Wawancara                                | 1.7   |
| Set Jadwal Wawancara                         | 1.7.1 |
| M ulai Wawancara                             | 1.7.2 |
| Penilaian PBI                                | 1.8   |
| Login Pada SIM GP                            | 1.8.1 |
| Pindah Peran Ke Asesor GP                    | 1.8.2 |
| Penilaian Calon Instruktur                   | 1.8.3 |
| Fitur Filter Status                          | 1.8.4 |
| Mengubah dan Membatalkan Penilaian           | 1.8.5 |

#### Program Pendidikan Guru Penggerak

Pendidikan Guru Penggerak adalah program pendidikan kepemimpinan bagi guru untuk menjadi pemimpin pembelajaran. Program ini meliputi pelatihan daring, lokakarya, konferensi, dan pendampingan selama 9 bulan bagi calon Guru Penggerak. Selama program, guru tetap menjalankan tugas mengajarnya sebagai guru.

**Peserta** Guru dan kepala sekolah akan menjadi peserta pelatihan sehingga bisa menjadi guru dan kepala sekolah penggerak diganti Peserta Pendidikan Guru Penggerak (pada angkatan 1) berasal dari guru TK, SD, SMP, dan SMA yang lulus seleksi. Peserta ini disebut juga sebagai Calon Guru Penggerak (CGP)

**Pendamping/Pengajar Praktik** Memberikan pendampingan kepada peserta pelatihan baik saat pelatihan maupun pasca pelatihan, berbagi praktik baik, memberikan umpan balik, memfasilitasi proses refleksi dan rencana tindak lanjut untuk peserta.

**Fasilitator** Mencatat perkembangan peserta selama pelatihan dan pendampingan, mengumpulkan tugas dan memberi umpan balik kepada peserta, memberikan motivasi dan membantu peserta dalam menjalankan perannya, memberikan umpan balik kepada instruktur untuk perbaikan sesi serta membangun refleksi kepada peserta.

## PANDUAN PENGGUNAAN APLIKASI SIMPKB

### UNTUK ASESOR PENDIDIKAN GURU PENGGERAK

#### KEMENTERIAN PENDIDIKAN DAN KEBUDAYAAN

**REPUBLIK INDONESIA** 

# 1. Akses SIM Guru Penggerak

Berikut langkah singkat akses SIM Guru Penggerak yang dapat dilakukan oleh Asesor Guru Penggerak :

- 1. Pastikan surel Anda telah ditambahkan sebagai Asesor oleh GTK (atau telah menerima akun login sebagai Asesor dari GTK).
- 2. Akses portal SIMPKB di https://gtk.belajar.kemdikbud.go.id/
- 3. Selanjutnya pilih Program Guru Penggerak dan klik tombol MAS UK.

| Portal Layanan Program GTK Kemendikbud         Di bawah ini merupakan kumpulan jalan pintas menuju ke masing-masing aplikasi Program GTK Kemendikbud         Q. Pencarian Data GTK |                                                                                                    |  |                                                                                                    |   |  |
|----------------------------------------------------------------------------------------------------|----------------------------------------------------------------------------------------------------|--|----------------------------------------------------------------------------------------------------|---|--|
|                                                                                                    | SIMPKB - Admin / Personal<br>Merupakan aplikasi induk dalam manjemen<br>pengembangan keprofesian dan berkelanjutan<br>I Masuk |  | Guru Berbagi<br>Merupakan platform layanan berbagi materi, media,<br>dan keilmuan dalam lingkup kependidikan<br>Portal T Masuk                                            |   |  |
| ٩                                                                                                    | Guru Penggerak<br>Aplikasi seleksi untuk Fasilitator, Pendamping dan<br>Calon Guru Penggerak<br>Portal T Masuk                |  | Diklat GPK - Guru Pembimbing Khusus<br>Mari menjadi bagian dari Guru Pembimbing Khusus<br>abad ke-21 guna memajukan pendidikan inklusif di<br>Indonesia<br>Portal ① Masuk | 3 |  |

4. Anda juga dapat mengakses laman portal Guru Penggerak melalui alamat https://sekolah.penggerak.kemdikbud.go.id/gurupenggerak/ dan klik MAS UK.

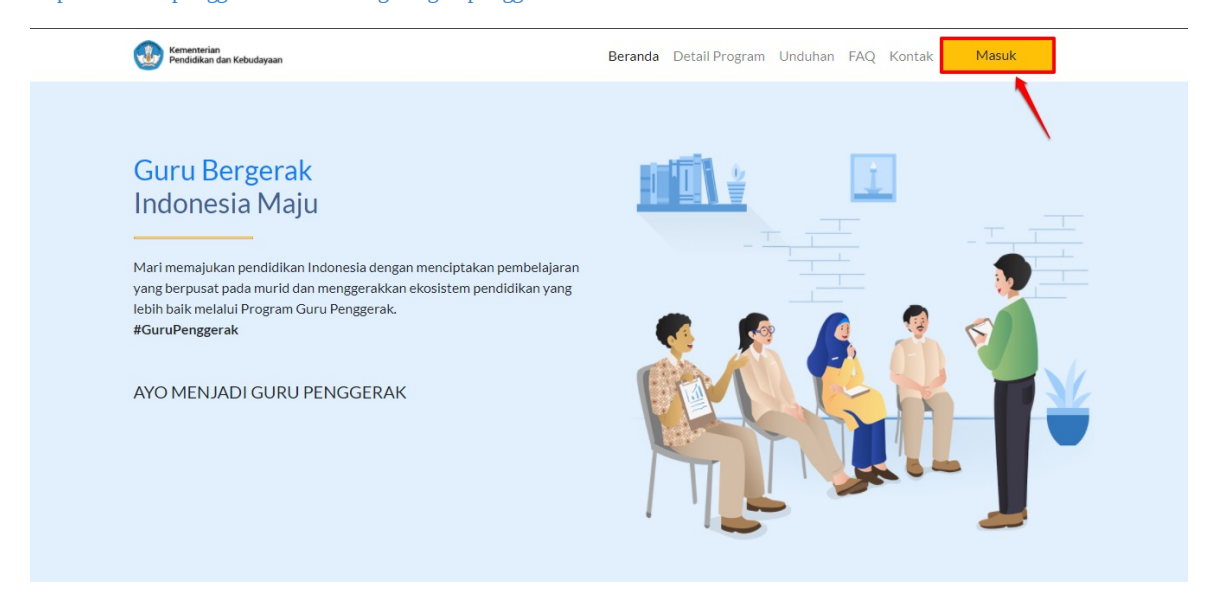

5. Selanjutnya masukan surel dan kata sandi akun Asesor Anda pada form login yang tersedia.

| Ayo<br>Masuk                                                      |                                                                             |
|-------------------------------------------------------------------|-----------------------------------------------------------------------------|
| " Apapun yang dilakukan oleh<br>seseorang itu, bandaknya dapat    | Laman Masuk Guru Penggerak                                                  |
| bermanfaat bagi dirinya sendiri,                                  |                                                                             |
| bermanfaat bagi bangsanya, dan                                    | akun SIMPKB *                                                               |
| bermanfaat bagi manusia di dunia<br>pada umumpya "                | 1 8730062017@guruku.id                                                      |
|                                                                   | Pastikan menggunakan akun no.ukg@guruku.id (contoh: 209900707487@guruku.id) |
| Ki Hajar Dewantara                                                | Kata Sandi *                                                                |
|                                                                   | 2 &                                                                         |
|                                                                   | Lupa no UKG                                                                 |
| Copyright © 2020,<br>Program Guru Penggerak, All rights reserved. | 3 Masuk                                                                     |

6. Berikut contoh tampilan laman beranda Asesor.

| DEMO                |                              | ≡ Beranda                                    |                                                                                                    | Sigit Utomo, M.Pd.                                         |
|---------------------|------------------------------|----------------------------------------------|----------------------------------------------------------------------------------------------------|------------------------------------------------------------|
| <b>↑</b><br>Penilai | Beranda<br>an Guru Penggerak |                                              | Program Guru Penggerak                                                                                                    | ecara holistik, aktif dan proaktif                         |
| 2                   | Penilaian Esai               |                                              | dalam mengembangkan pendidik lainnya untuk mengimplementasikan pembelajaran yang b<br>teladan dan agen transformasi ekosistem pendidikan untuk mewujudkan profil Pelajar Panci | ierpusat kepada murid, serta menjadi<br>asila              |
| 9                   | Wawancara                    | Progress Ujian k                             | andidat                                                                                                    |                                                            |
|                     | Program Lain                 | <b>Penilaian Esai</b><br>Penilaian Esai Guru | Simulasi Mengajar         7 - 12 September 2020         Penilaian dan jadwal Simulasi Mengajar Anda                                                                            | ancara<br>22 September 2020<br>n dan jadwal Wawancara Anda |

# 1.1 Update Profil Asesor

Berikut langkah singkat update data profil yang dapat dilakukan oleh asesor :

1. Pada laman beranda asesor, klik nama pada pojok kanan atas.

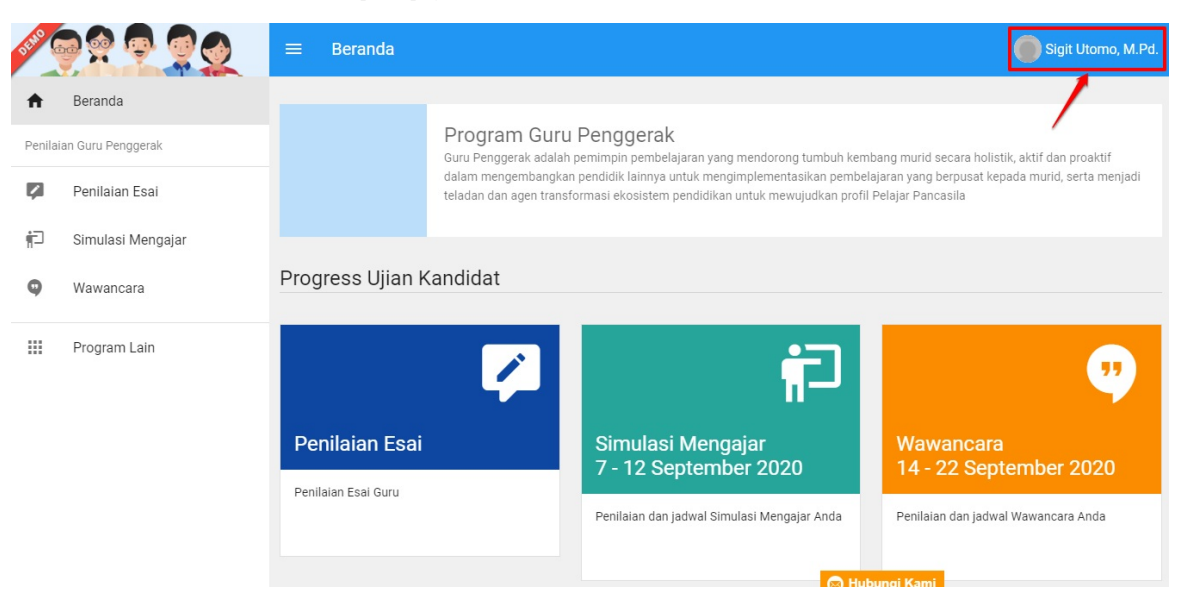

2. Pada menu kanan yang muncul, pilih Profil.

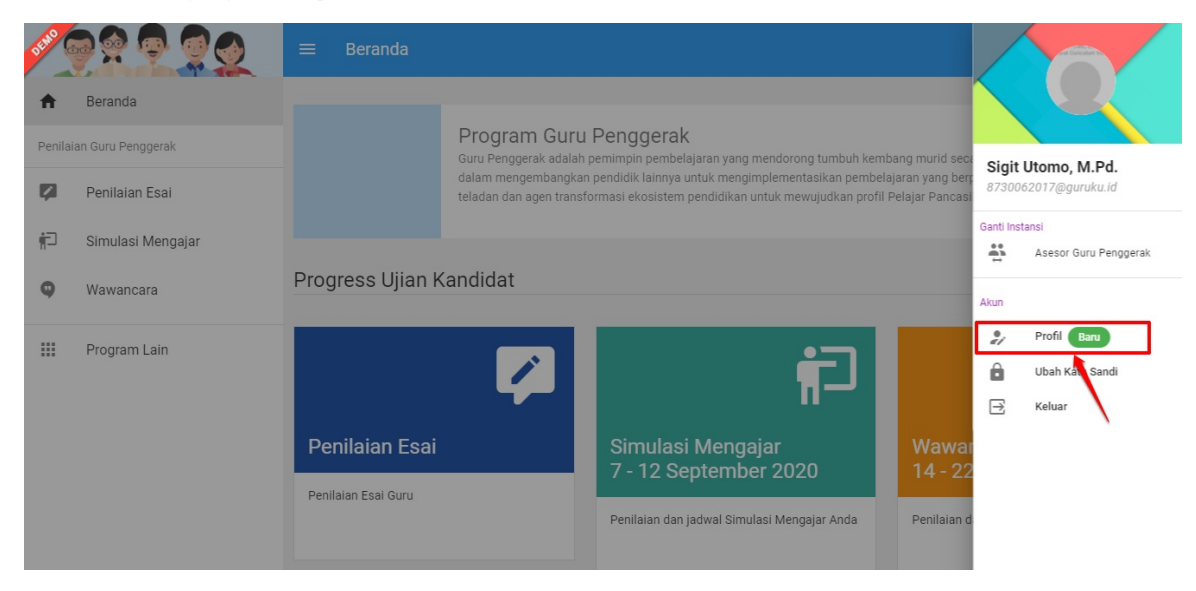

3. Untuk unggah foto diri, klik ikon kamera pada laman edit profil.

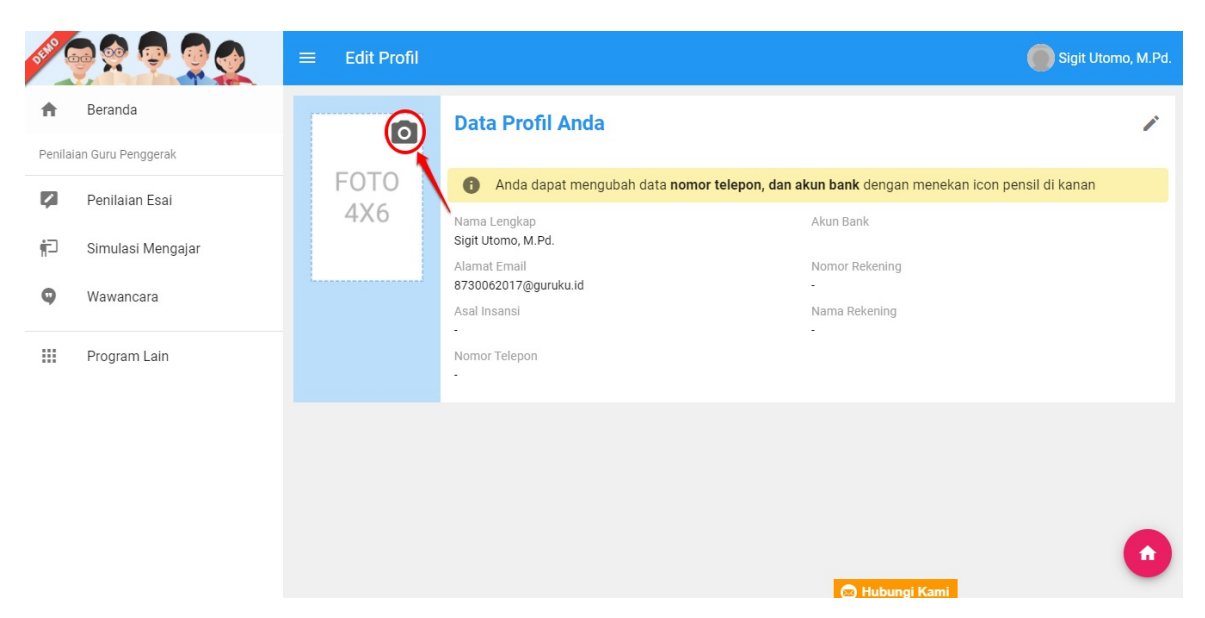

4. Pastikan Anda telah menyiapkan file foto diri pada lokal komputer, pilih file yang telah disiapkan.

| DEMO              | 😵 Open                                        | ×                  | Sigit Uto                                                      | mo, M.Pd.  |
|-------------------|-----------------------------------------------|--------------------|----------------------------------------------------------------|------------|
|                   | ← → ∽ ↑                                       |                    |                                                                |            |
| <b>n</b><br>Penil | Organize V New folder  Desktop *  Downloads * |                    |                                                                | /          |
|                   | Documents     Pictures                        | jata nomor tel     | <b>epon, dan akun bank</b> dengan menekan icon pensil di kanan |            |
| ~                 | ASUS Live Updat                               | _                  | Akun Bank                                                      |            |
| f)<br>0           | Temp<br>unggahan                              |                    | Nomor Rekening<br>-                                            |            |
| -                 | > CneDrive                                    |                    | Nama Rekening                                                  |            |
|                   | > Patwork                                     |                    |                                                                |            |
|                   | File <u>n</u> ame:                            | Customised Files 🗸 |                                                                |            |
|                   |                                               | Open Cancel        |                                                                |            |
|                   |                                               | 2                  |                                                                |            |
|                   |                                               |                    |                                                                | $\bigcirc$ |

5. Atur ukuran foto yang akan diunggah dengan cara menggeser bingkai foto yang telah disediakan, jika telah sesuai klik **SIMPAN**.

| DENO               |                                                  | ≡ Edit Profil | 🌀 Sigit Utomo,                                                                                                    | M.Rd. |
|--------------------|--------------------------------------------------|---------------|----------------------------------------------------------------------------------------------------|-------|
| <b>↑</b><br>Penila | Beranda<br>ian Guru Penggerak                    | ٥             | Data Profil Anda                                                                                                    | /     |
| ₽<br>#⊒<br>9       | Penilalan Esai<br>Simulasi Mengajar<br>Wawancara | FOTO<br>4X6   | epon, dan akun bank dengan menekan icon pensil di kanan<br>kun Bank<br>Akun Bank<br>Akun Bank<br>Nomor Rekening<br>-<br>Nama Rekening |       |
|                    | Program Lain                                     | 1             | Batal Simpan<br>2                                                                                                    |       |

6. Foto diri berhasil diunggah. Untuk mengganti foto, ulangi langkah diatas.

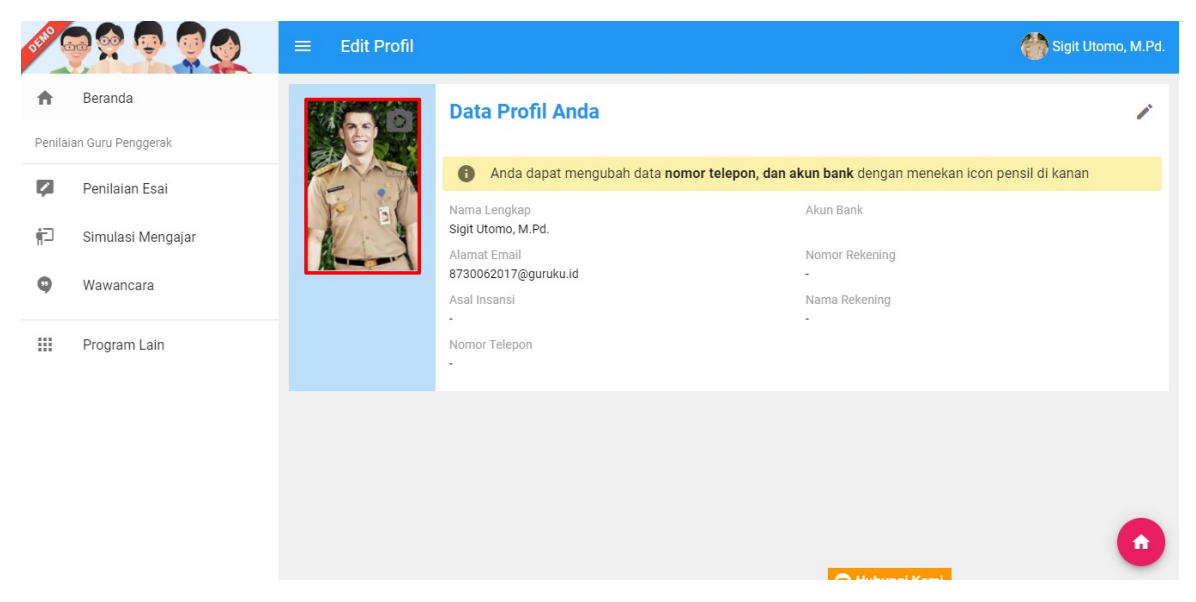

7. Selanjutnya untuk dapat mengubah data **nomor telepon, dan data akun bank**, klik ikon pensil di kanan atas.

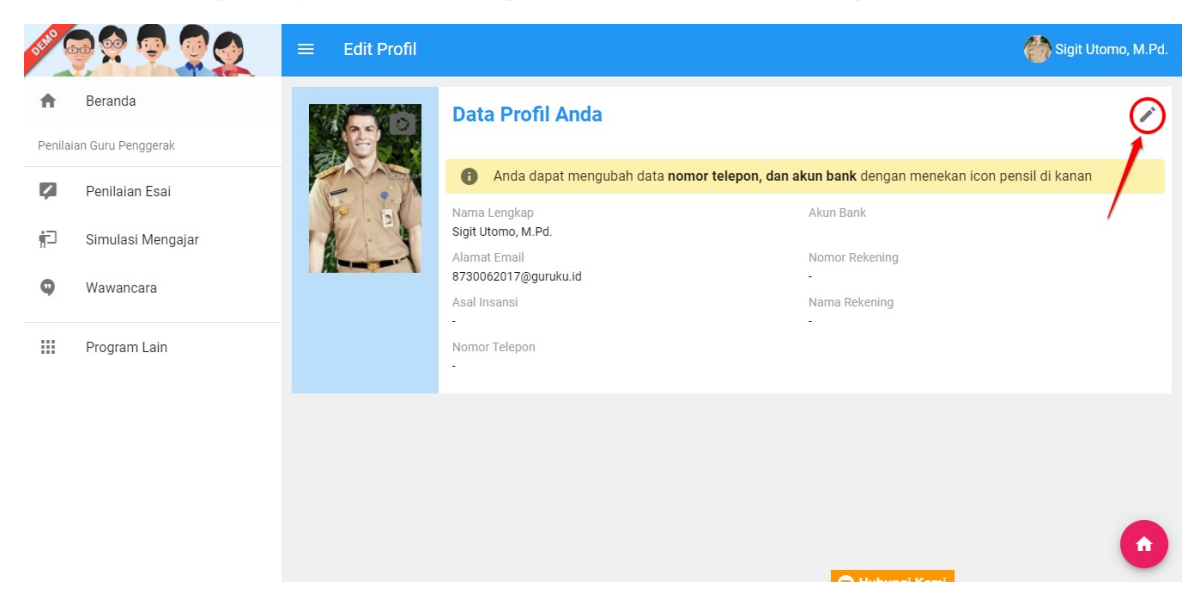

8. Lengkapi data pada form isian yang telah disediakan, isikan **nomor telepon dan data akun bank Anda**. Jika telah sesuai, klik **S IMPAN**.

| elola Profil           |                                              |                                            |
|------------------------|----------------------------------------------|--------------------------------------------|
|                        |                                              | 5. klik Simpan jika<br>telah sesuai        |
| Kelola Data Profil     | 1. isi nomor telepon Anda                    |                                            |
| Nama Lengkap           | Nomor Telepon                                |                                            |
| ANA MISNAH             | 081223333                                    |                                            |
| Alamat Email           | Nama Pank                                    | 9 / 12                                     |
| 201500010452@guruku.id | Pilih Bank                                   | Nomor Rekening                             |
| Asal Insansi           | 2. pilih nama bank Anda ama Pemilik Rekening | 3. isikan nomor reke<br>bank Anda          |
|                        | Nama Pemilik Rekening                        |                                            |
|                        | 1                                            |                                            |
|                        | 4. isi nama pemilik<br>dengan yg tertera     | rekening bank sesual<br>pada buku tabungan |

9. Data berhasil ditambahkan dan simpan, ulangi langkah diatas untuk edit data isian.

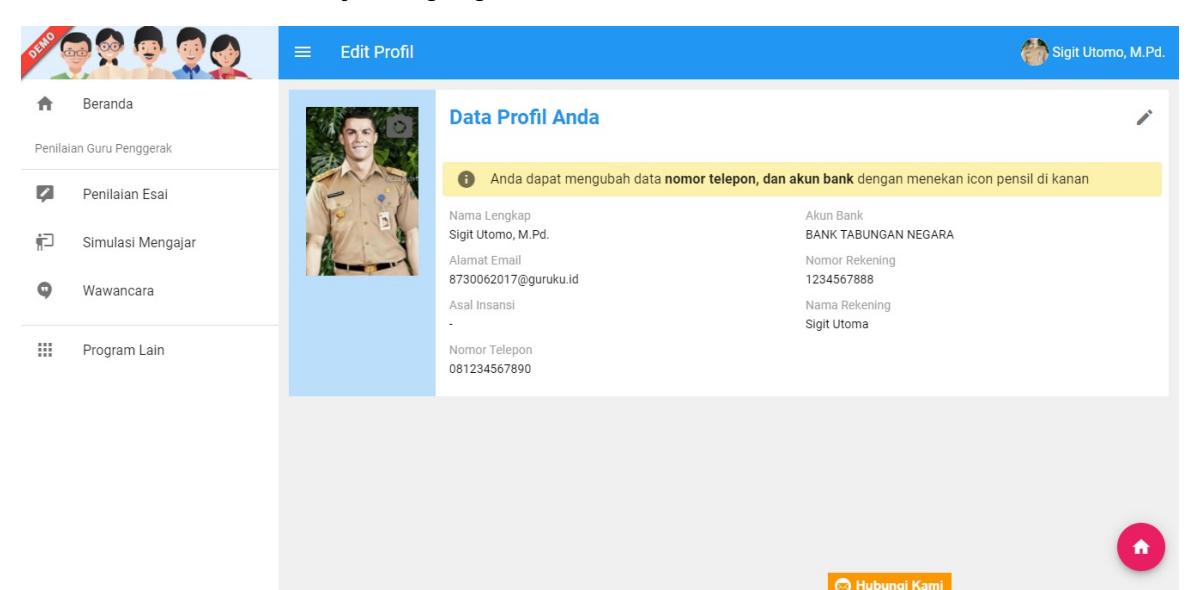

# 3. Tambah Akses Akun GSuite oleh Asesor

Sebelum Asesor melakukan aktifitas pada Program Pendidikan Guru Penggerak, dihimbau kepada Asesor yang telah ditetapkan untuk melakukan prosedur penambahan layanan Google Suite (GSuite). Masing-masing Asesor akan menerima akun GSuite dari GTK berupa akun surel (gmail) dg format xxxx@penggerak.belajar.id\* beserta kata sandi loginnya.

Asesor diharap kan setelah berhasil login pada akun surel tersebut dapat mengganti kata sandi bawaan (*default*) dengan kata sandi baru. Pada bagian ini akan dibahas mengenai langkah singkat menambahkan akun / login akun GSuite oleh Asesor.

# 3.1 Akses GSuite melalui Peramban (*Browser*) Google Chrome di Komputer/Laptop

Himbauan! Sangat disarankan untuk Asesor menggunakan peramban (*browser*) dalam mengakses layanan Google Suite (GSuite).

Berikut langkah singkat akses GSuite melalui peramban Google Chrome :

- 1. Pastikan sudah terpasang (ter-install) Google Chrome pada perangkat, baik komputer maupun laptop Anda.
- Pastikan Anda juga telah menerima akun GSuite yang telah didistribusikan oleh GTK berupa akun surel (gmail) dg format xxxxx@penggerak.belajar.id beserta kata sandi loginnya.
- 3. Akses laman https://www.google.com/gmail/ melalui peramban Google Chrome di komputer / laptop Anda dan Klik tombol "Sing In" atau "Masuk".

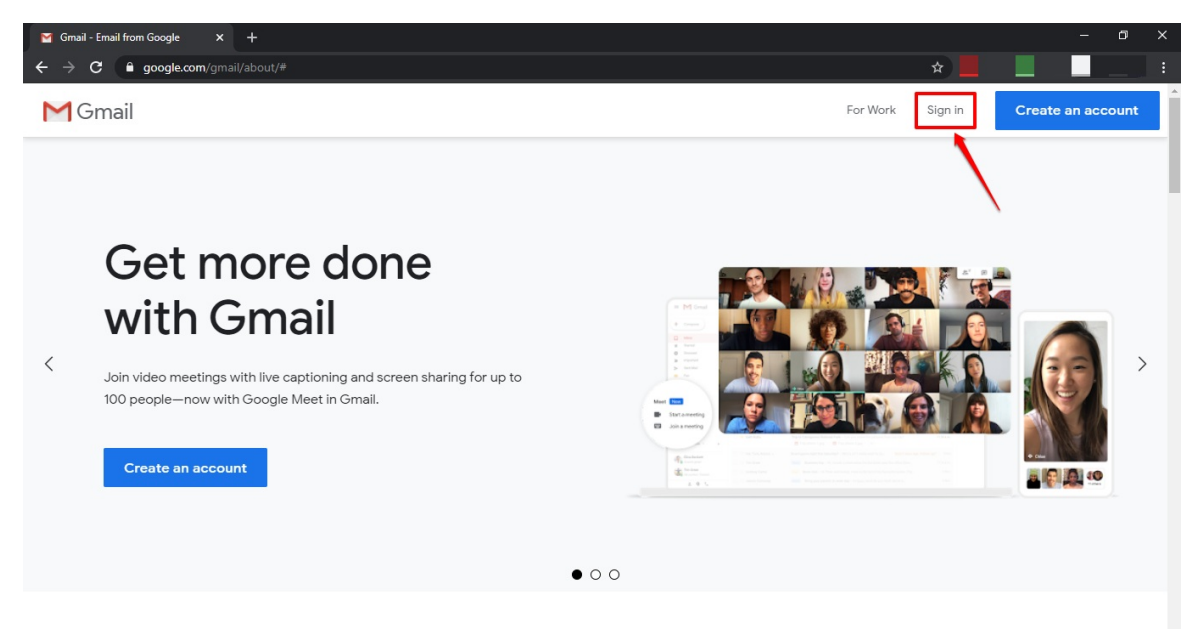

**Catatan**! Jika pada profil peramban Anda sudah tersinkronisasi dengan akun gmail lainnya (sudah login pada akun gmail pribadi), silakan tambahkan akun GSuite yang telah diterima sebagai akun baru.

Anda akan diarahkan pada laman Sign In / Masuk. Masukan alaman surel yang telah Anda terima (surel (gmail) dg format xxxxx@penggerak.belajar.id), jika telah sesuai klik "Next / Lanjut".

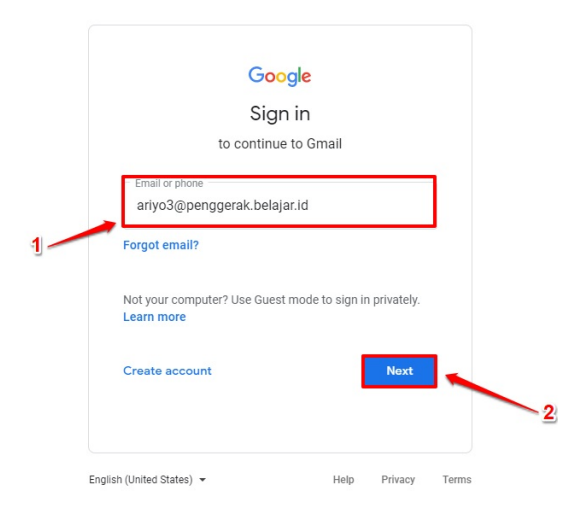

5. Pada tahapan selanjutnya, masukan password atau Kata Sandi yang sesuai (Anda akan menerima alamat surel beserta kata sandinya). Jika telah sesuai klik **Next / Lanjut**.

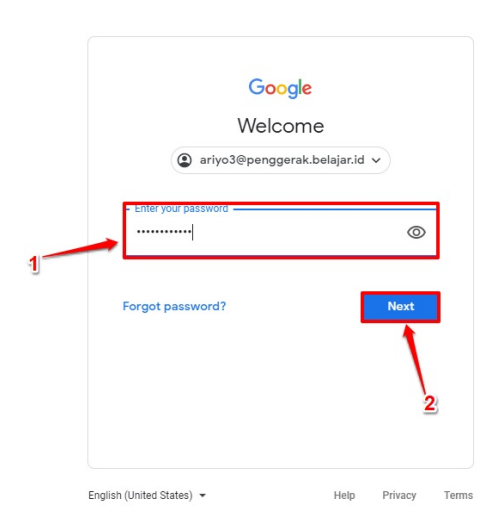

 Anda akan ditampilkan laman persetujuan jika telah sukses masuk pada akun GSuite tersebut. Klik tombol "Accept / Terima" sebagai tanda persetujuan.

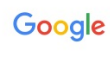

Welcome to your new account

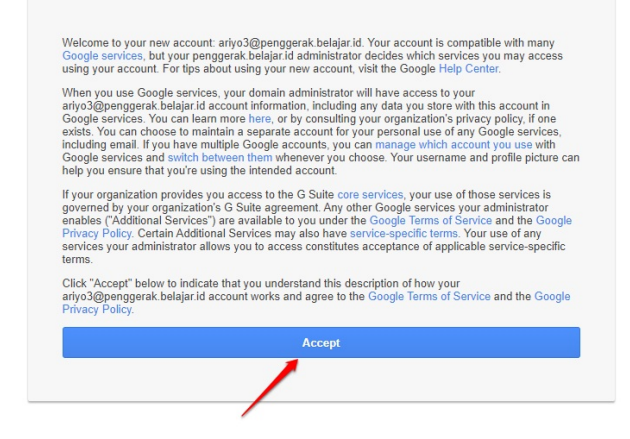

7. Langkah selanjutnya, pastikan Anda membuat kata sandi baru untuk akun GSuite yang telah Anda terima tersebut.

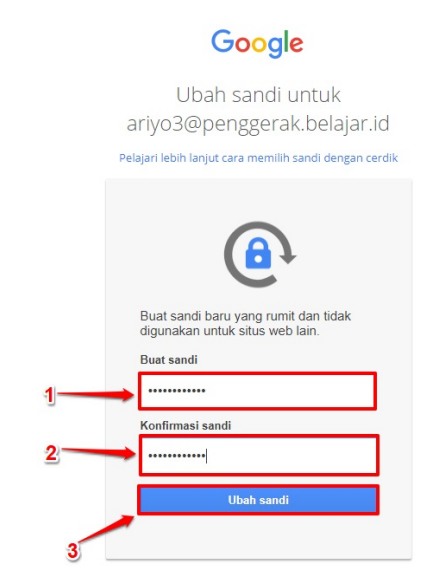

#### 8. Selesai.

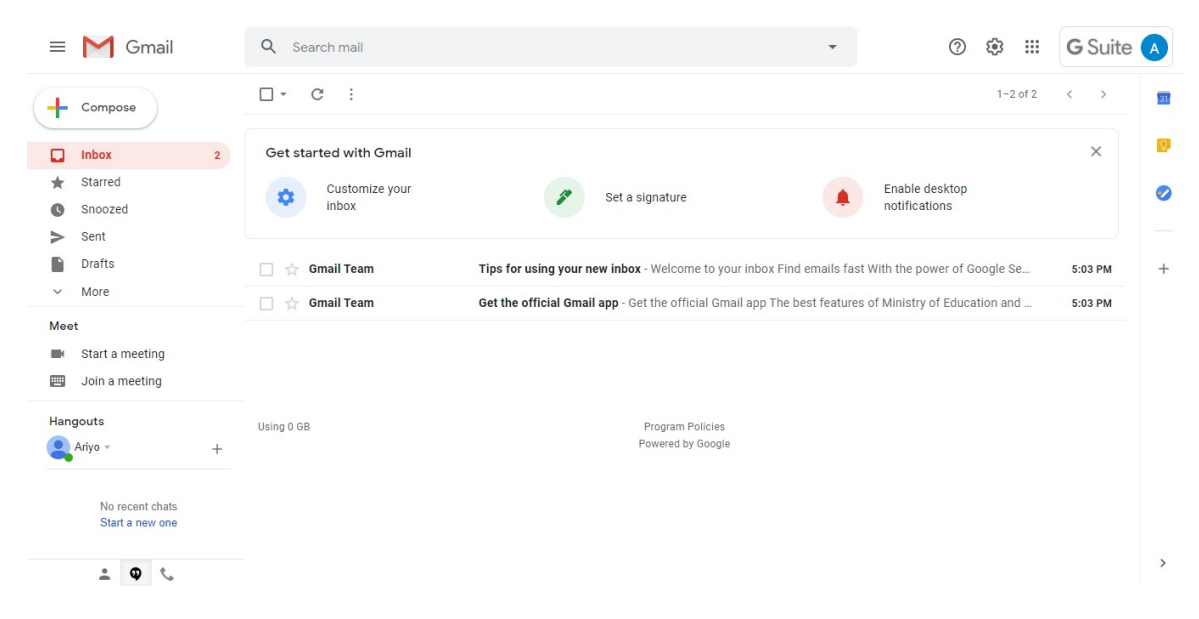

9. Pastikan Anda menggunakan peramban *(browser)* google chrome dimana akun GS uite Anda aktif login ketika melakukan aktifitas pada Program Pendidikan Guru Penggerak nantinya (proses Michroteaching maupun Wawancara).

#### 3.2 Tambah Akun GSuite melalui Perangkat Mobile (HP)

Himbauan! Sangat disarankan untuk Asesor menambahkan akun GSuite yang diterima dari GTK pada perangkat mobile (HP) masing-masing sebelum melakukan aktifitas pada **Program Pendidikan Guru Penggerak** (Michroteaching dan Wawancara).

Berikut langkah singkat menambahkan dan akses GSuite melalui perangkat mobile (HP) :

- 1. Pastikan sudah terpasang (ter-install) aplikasi GMail pada perangkat mobile (HP) Anda.
- 2. Pastikan Anda juga telah menerima akun GSuite yang telah didistribusikan oleh GTK berupa akun surel (gmail) dg format *xxxxx@penggerak.belajar.id* beserta kata sandi loginnya.
- 3. Akses aplikasi Gmail pada perangkat Anda.

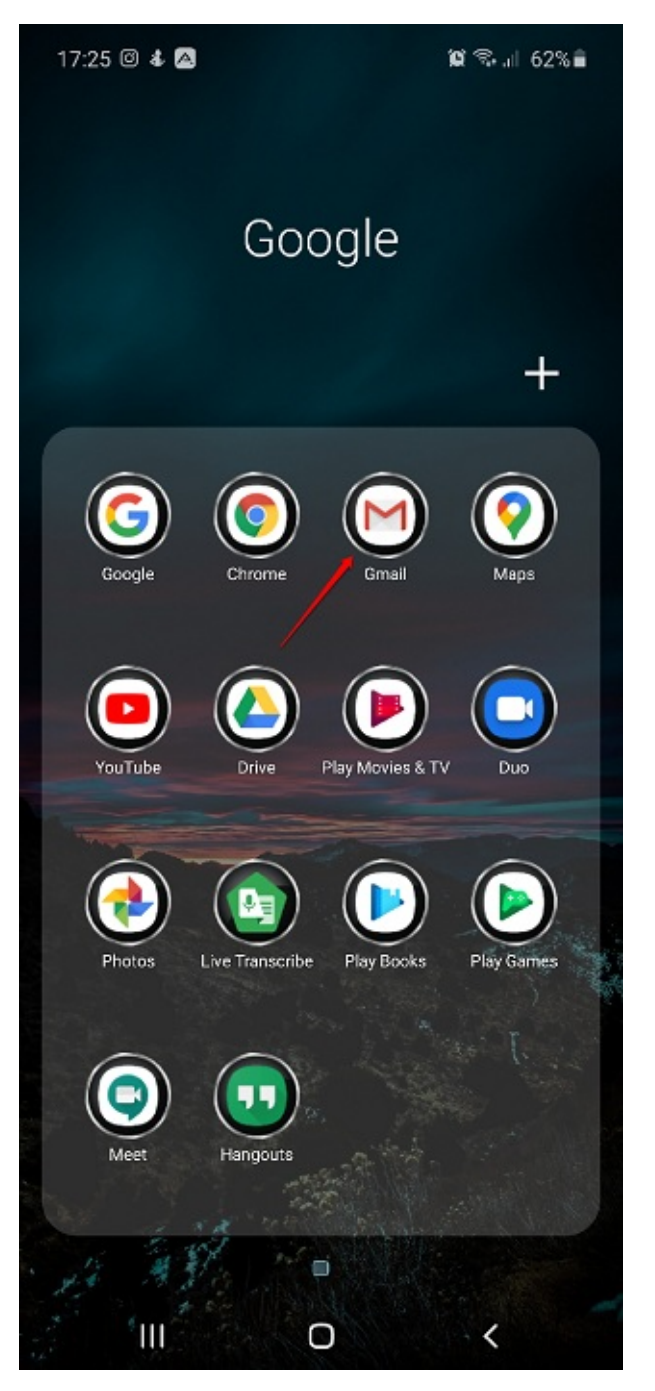

- 4. Jika pada perangkat Anda sudah tersinkronisasi dengan akun gmail lainnya (sudah login pada akun gmail pribadi), silakan tambahkan akun GSuite yang telah diterima sebagai akun baru.
- 5. Pada laman aplikasi, klik ikon profil.

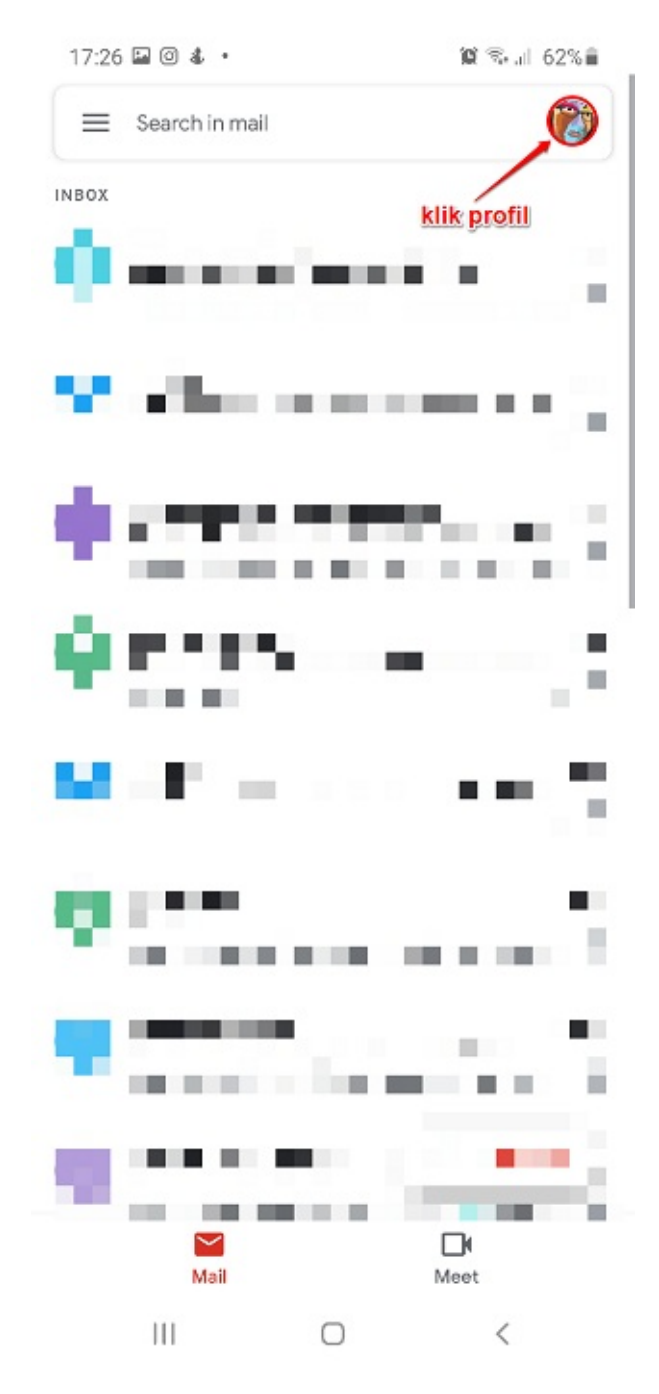

6. Akan ditampilkan kotak dialog daftar akun Gmail Anda, ketuk tombol Add Another Account.

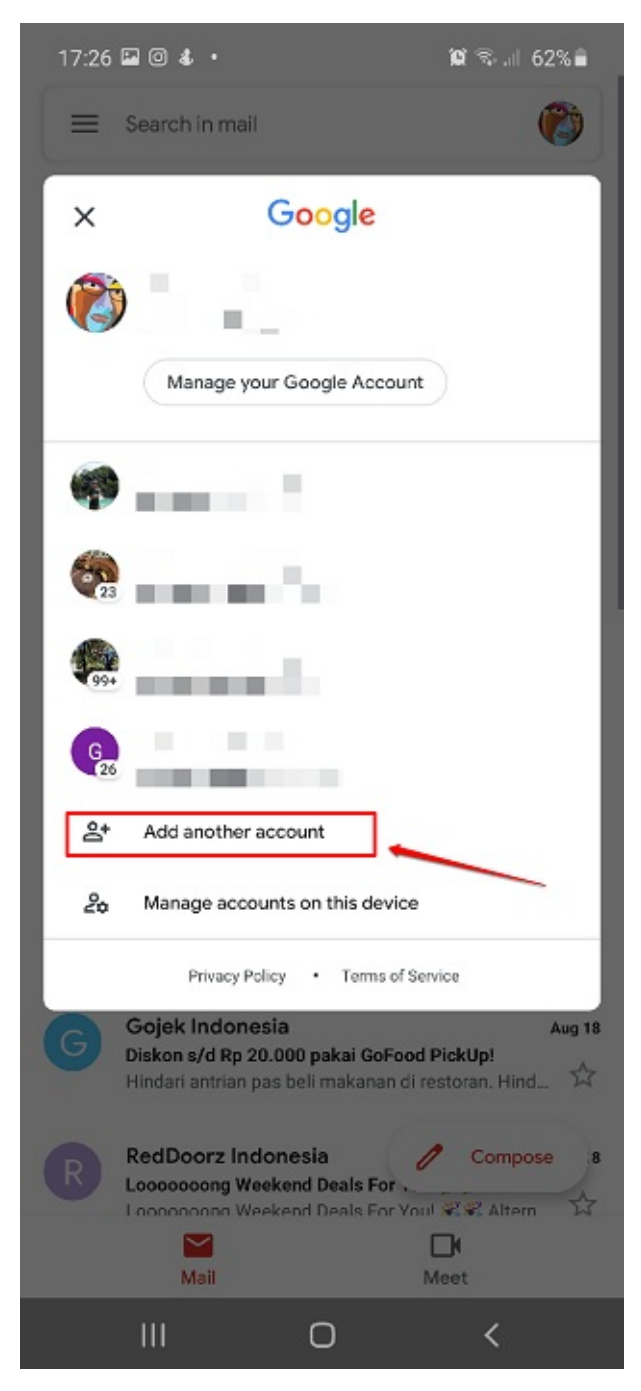

7. Pada tahapan selanjutnya, pilih Google.

| III O | < |
|-------|---|
|-------|---|

8. Anda akan diarahkan pada laman Sign In / Masuk. Masukan alaman surel yang telah Anda terima (surel gsuit dg format *xxxxx@penggerak.belajar.id*), jika telah sesuai klik "**Next** / **Lanjut**".

17:27 🖬 🖪 💿 🔹

🕱 🖘 🔐 62% 🛢

#### Google

Sign in with your Google Account. Learn more

| ariyo4@penggerak | .belajar.id |  |
|------------------|-------------|--|
| Forgot email?    |             |  |
| Create account   | Ì           |  |

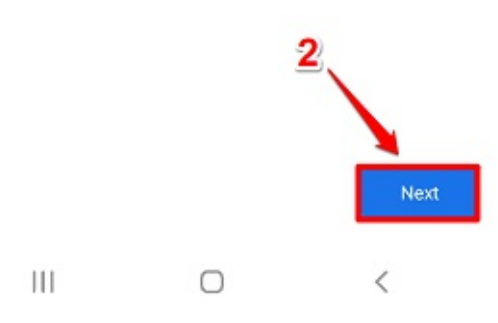

9. Pada tahapan selanjutnya, masukan password atau Kata Sandi yang sesuai (pastikan Anda menerima alamat surel beserta kata sandinya). Jika telah sesuai klik **Next** / **Lanjut**.

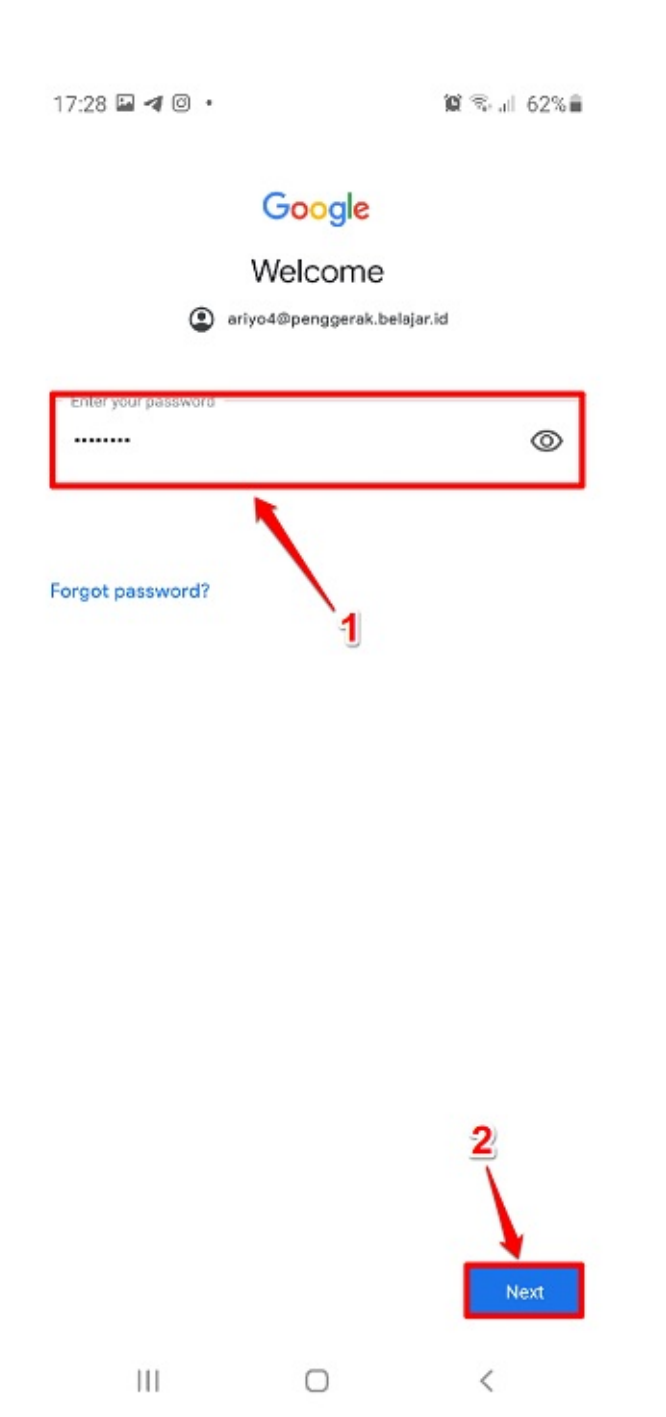

 Anda akan ditampilkan laman persetujuan jika telah sukses masuk pada akun GSuite tersebut. Klik tombol "Accept / Terima" sebagai tanda persetujuan.

17:30 🖪 🖬 🔟 🔹

🛱 🕾 📶 61% 🛢

#### Google

#### Welcome

#### Welcome to your new account

Welcome to your new account: ariyo4@penggerak.belajar.id. Your account is compatible with many Google services (https:// support.google.com/a/answer/181865), but your penggerak.belajar.id administrator decides which services you may access using your account. For tips about using your new account, visit the Google Help Center (https:// support.google.com/a/users/answer/161937).

When you use Google services, your domain administrator will have access to your ariyo4@penggerak.belajar.id account information, including any data you store with this account in Google services. You can learn more here (https:// support.google.com/accounts/answer/181692), or by consulting your organization's privacy policy, if one exists. You can choose to maintain a separate account for your personal use of any Google services, including email. If you have multiple Google accounts, you can manage which account you use with Google services and switch between them (https://www.google.com/safetycenter/everyone/start/accounts/) whenever you choose. Your username and profile picture can help you ensure that you're using the intended account.

If your organization provides you access to the G Suite core services (https://www.google.com/apps/intl/en/terms/ user\_features.html), your use of those services is governed by your organization's G Suite agreement. Any other Google services your administrator enables ("Additional Services") are available to you under the Google Terms of Service (https:// accounts.google.com/TOS) and the Google Privacy Policy (https://www.google.com/policies/privacy/). Certain Additional Services may also have service-specific terms (https:// support.google.com/a/answer/181865). Your use of any services your administrator allows you to access constitutes

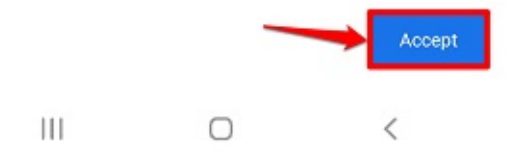

11. Langkah selanjutnya, pastikan Anda membuat kata sandi baru untuk akun GSuite yang telah Anda terima tersebut.

| 17:31 🖬 ៧                   | 0.            |                | <b>()</b> R       | 61% |
|-----------------------------|---------------|----------------|-------------------|-----|
|                             | G             | oogle          |                   |     |
|                             | W             | elcome         |                   |     |
|                             | ariyo48       | penggerak.be   | lajar.id          |     |
| Create a str                | ong passwo    | rd             |                   |     |
| Create a new, :<br>websites | strong passwo | rd that you do | n't use for other |     |
| 1 Create passaw             | ara           |                |                   | í i |
| ·                           |               |                |                   | ۲   |
| Senfinn                     |               |                |                   |     |
|                             |               |                |                   |     |
| 2<br>At least 8 charac      | tars          |                |                   |     |
| At reast o charac           | ACT D         |                |                   |     |

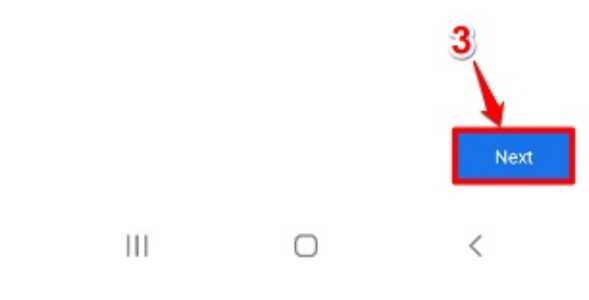

12. Selesai.

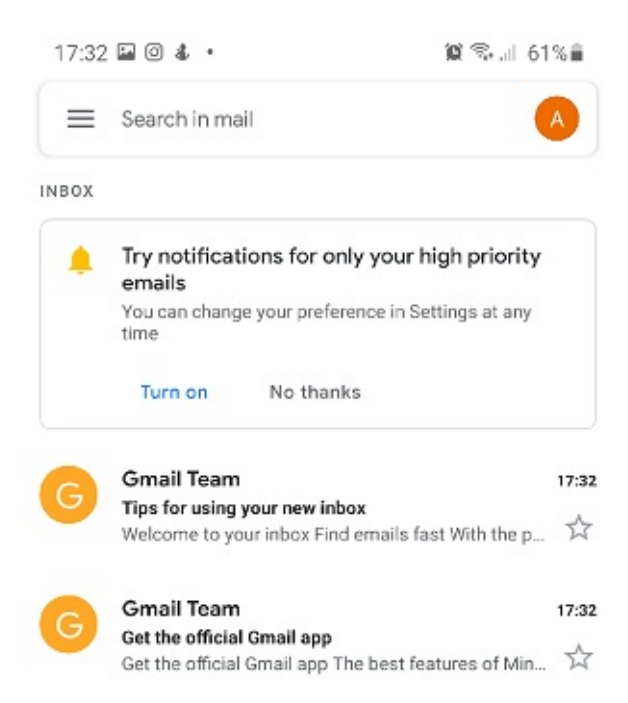

|     |   | Compose |  |
|-----|---|---------|--|
| III | 0 | <       |  |

## 4. Simulasi Mengajar

Simulasi Mengajar Adalah adalah suatu metode pelatihan pendidikan dalam skala kecil dan terbatas dalam rangka meningkatkan keterampilan mengajar dan mendidik. Sasaran utama Pembelajaran mikro adalah para pendidik di bidang keguruan dan pengajaran, Secara umum, pembelarajan mikro bertujuan untuk bekal keterampilan mengajar bagi para calon pendidik.

Pada bagian ini akan dibahas mengenai tata kolola pengaturan jadwal simulasi mengajar hingga tata cara mulai penilaian simulasi mengajar yang dilakukan oleh Asesor.

#### 4.1 Akses SIM Guru Penggerak

Berikut langkah singkat akses SIM Guru Penggerak yang dapat dilakukan oleh Asesor Guru Penggerak :

- 1. Pastikan surel Anda telah ditambahkan sebagai Asesor oleh GTK (atau telah menerima akun login sebagai Asesor dari GTK).
- 2. Akses portal SIMPKB di https://gtk.belajar.kemdikbud.go.id/
- 3. Selanjutny a pilih program Guru Penggerak dan klik tombol MAS UK.

|  | Guru Berbagi<br>Merupakan platform layanan berbagi materi, media,<br>dan kelimuan dalam lingkup kependidikan<br>Portal ① Masuk                        | Organisasi Penggerak<br>Program pemberdayaan masyarakat dari pemerintah<br>untuk peningkatan kualitas guru & kepala sekolah<br>Portal ① Masuk                                                         |  |
|--|----------------------------------------------------------------------------------------------------|----------------------------------------------------------------------------------------------------|--|
|  | Guru Penggerak<br>Aplikasi seleksi untuk Fasilitator, Pendamping dan<br>Calon Guru Penggerak<br>Portal ① Masuk                                        | Diklat GPK - Guru Pembimbing Khusus         Mari menjadi bagian dari Guru Pembimbing Khusus         abad ke-21 guna memajukan pendidikan inklusif di         Indonesia         Portal         ① Masuk |  |
|  | Upskilling dan Reskilling Guru Kejuruan<br>(Vokasi)<br>Program upgrade Guru SMK dan bantuan pemerintah<br>bidang kemitraan & penyelarasan dengan DUDI | Diklat Penguatan Kepala Sekolah<br>Program peningkatan kompetensi kepemimpinan<br>Kepala Sekolah dalam rangka meningkatkan mutu<br>pendidikan                                                         |  |

4. Anda juga dapat mengakses laman portal Guru Penggerak melalui alamat https://sekolah.penggerak.kemdikbud.go.id/gurupenggerak/ dan klik MASUK.

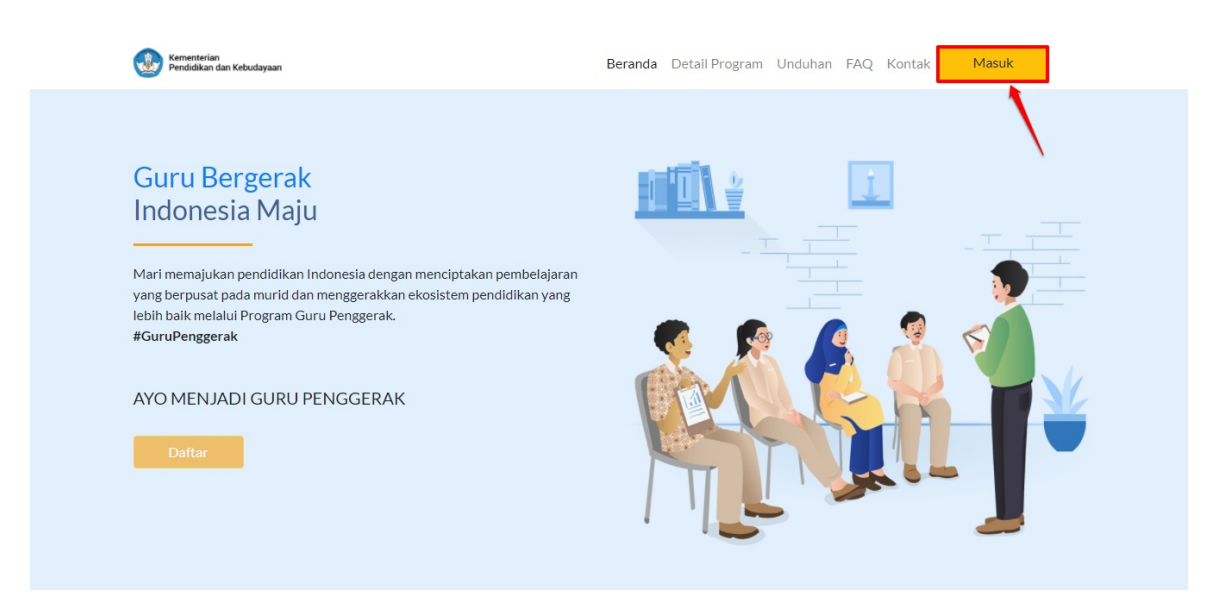

5. Selanjutnya masukan surel dan kata sandi akun Asesor Anda pada form login yang tersedia.

| Ayo<br>Masuk                                                                                                    |                                                                                                 |
|----------------------------------------------------------------------------------------------------|-------------------------------------------------------------------------------------------------|
| " Apapun yang dilakukan oleh<br>seseorang itu, hendaknya dapat<br>bermanfaat bagi dirinya sendiri,<br>bermanfaat bagi bangsanya, dan<br>bermanfaat bagi manusia di dunia<br>pada umumnya." | Laman Masuk Guru Penggerak<br>akun SIMPKB *<br>1<br>ariyo2@penggerak.belajar.id<br>Kata Sandi * |
| Ki Hajar Dewantara<br>Copyright © 2020,<br>Program Guru Penggenak, All rights reserved.                                                                                                    | 2 e<br>Lupa no UKG<br>3 Masuk                                                                   |

6. Berikut contoh tampilan laman beranda Asesor, sistem juga akan menginformasikan akun GSuite yang nantinya akan Anda gunakan untuk melakukan **sesi simulasi mengajar (Microteaching) dan Wawancara,** pastikan Anda melakukan **aktivasi akun GSuite** sebelum melakukan aktivitas selanjutnya (**Lihat panduan detilnya pada BAB I**).

| (         | 02020                               | ≡ Beranda                                                                                                    |    | DETRI PRIYATNI                                       |
|-----------|-------------------------------------|----------------------------------------------------------------------------------------------------|----|------------------------------------------------------|
| A         | Beranda                             |                                                                                                    |    |                                                      |
| Penila    | lan Guru Penggerak                  | Informasi Akun GSuite                                                                                                    | ×  | rrid secara holistik, aktif dan proaktif             |
| <b>\$</b> | Penilaian Esai<br>Simulasi Mengajar | Dibawah ini merupakan Akun Gsuite Anda:<br>Pastikan sebelum Anda melakukan Sesi simulasi mengajar (Microteaching) dan Wawancara, Anda harus<br>masuk ke Gmail.com dengan akun dibawah ini |    | ng berpusat kepada murid, serta menjadi<br>Pancasila |
|           | Program Lain                        | Nama Akun : @penggerak.belajar.id<br>Kata Sandi Awal : A                                                                                                    |    |                                                      |
|           |                                     | setelah masuk G <b>mail.com</b> , Anda diharapkan untuk membuat <b>Kata Sandi</b> baru, Kami rekomendasikan<br>menggunakan browser Google Chrome atau Firefox.                            |    |                                                      |
|           |                                     |                                                                                                    | ок |                                                      |
|           |                                     | Penilaian Esai Simulasi Mengajar                                                                                                    |    |                                                      |
|           |                                     | Penilaian Esal Guru Anda diharapkan sudah set jadwal simulasi<br>mengajar paling lambat tanggal<br>28 Agustus 2020                                                                        |    |                                                      |

#### 4.2 Atur Jadwal Simulasi Mengajar

Asesor dihimbau untuk mengatur **Jadwal** kapan akan melakukan Sesi Penilaian Simulasi Mengajar. Asesor memiliki waktu hingga ( sesuai dengan ketentuan pada masing masing angkatan ) untuk mengatur Jadwal Sesi Simulasi Mengajarnya. Berikut langkah singkat atur jadwal simulasi mengajar yang dapat dilakukan oleh Asesor :

1. Pada laman beranda Asesor, pilih modul menu SIMULAS I MENGAJAR.

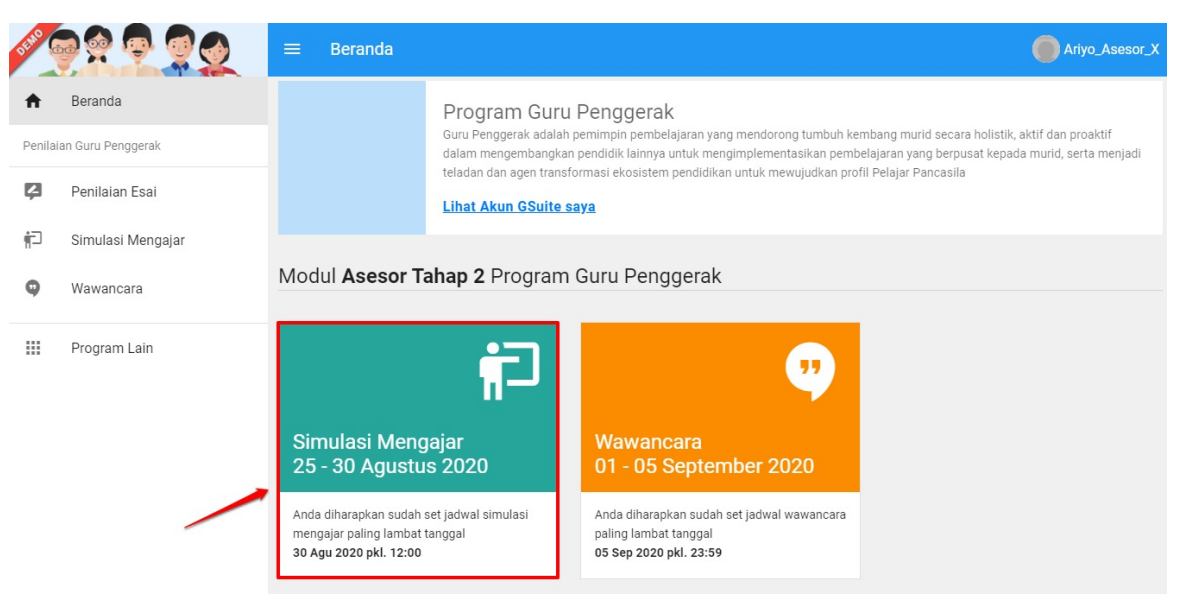

2. Pada laman Penilaian Simulasi Mengajar, klik tombol ATUR JADWAL.

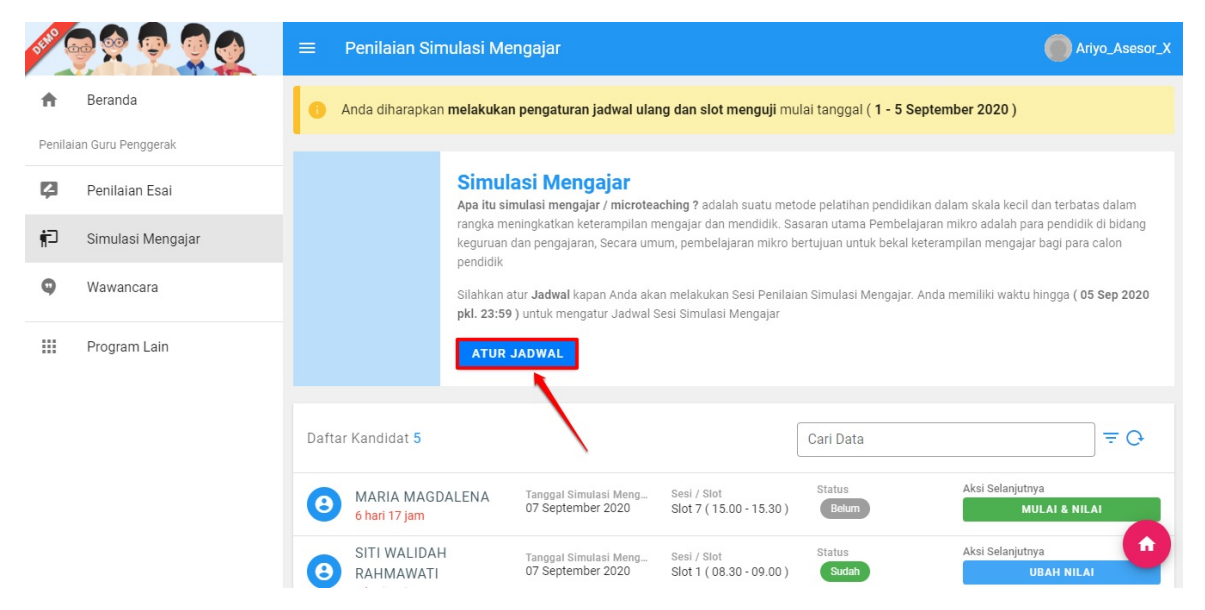

3. Sebelum Anda set jadwal, perhatikan alokasi sesi ujian per-hari yang telah disediakan, Waktu kapan simulasi mengajar akan diselenggarakan sesuai dengan ketentuan yang ada pada setiap angkatan.

|                                                                                                    | SIM                                                                                                    |
|----------------------------------------------------------------------------------------------------|----------------------------------------------------------------------------------------------------|
| ar (7 - 12 September 2020)<br>da Form di bawah ini, fungsi dari set jadwal adalah Agar sia<br>ang disediakan<br>Siot 5 : 13:30 s/d 14:00 WIB<br>Siot 6 : 14:30 s/d 15:00 WIB<br>Siot 8 : 16:30 s/d 15:00 WIB<br>Siot 8 : 16:30 s/d 15:00 WIB<br>Siot 8 : 16:30 s/d 15:00 WIB<br>Siot 9 : 18:30 s/d 19:00 WIB | tem kami bisa memilihkan kandidat yang akan anda Nilai.                                                                                                    |
|                                                                                                    | ar (7 - 12 September 2020)<br>da Form di bawah ini, fungsi dari set jadwal adalah Agar sis<br>ang disediakan<br>slot 5 : 13:30 s/d 14:00 WIB<br>slot 6 : 14:30 s/d 15:00 WIB<br>slot 7 : 15:30 s/d 16:00 WIB<br>slot 8 : 16:30 s/d 17:00 WIB<br>slot 9 : 18:30 s/d 19:00 WIB |

- 4. Selanjutnya, silakan memilih tanggal dan sesi Anda pada form yang telah disediakan, fungsi dari set jadwal adalah agar sistem dapat memilihkan kandidat yang akan dinilai oleh Asesor.
- 5. Klik pada kolom "**Atur Tanggal**" untuk memilih tanggal dan klik pada kolom "**Atur Sesi/Slot**" untuk memilih alokasi sesi/slot pada tanggal yang dipilih.

| Atur Jadwa      | l Anda                                                                                                    | SIMPA |
|-----------------|----------------------------------------------------------------------------------------------------|-------|
|                 |                                                                                                    |       |
| Atur Ja         | dwal Ketersediaan Anda Melakukan Penilaian Kandidat ( <mark>0 dari 28</mark> )                                                                                                    |       |
| i Si<br>m<br>Se | stem akan <b>otomatis mencocokan jadwal Anda dengan jadwal Kandidat yang akan dites</b> , kemudian secara otomatis sistem akan<br>endistribusikan secara acak.<br>emua Slot / Sesi dalam waktu <b>WIB</b> , Apabila anda di walayah <b>WIT dan WITA</b> mohon untuk menyesuaikan waktu zona masing masing.<br>sek tautan <b>Wikipedia</b> untuk detil pembagian Zona waktu di Indonesia |       |
|                 |                                                                                                    |       |
| Atur Tangga     | I* Atur Sesi / Slot *                                                                                                    |       |
| Atur Tan        | ggal 👻 Atur Sesi / Slot 👻 TERAPKAN                                                                                                    |       |
| klik untuk mer  | nilih, tanggal klik untuk set sesi/slot untuk tanggal yang dipilih                                                                                                    |       |

6. Sebagai contoh, Asesor akan set 5 sesi/slot pada tanggal 7 September 2020 (perhatikan gambar).

| × | Atur Jadwal Anda                                                                                                    | SIMPAN  |
|---|----------------------------------------------------------------------------------------------------|---------|
|   |                                                                                                    |         |
|   | Atur Jadwal Ketersediaan Anda Melakukan Penilaian Kandidat ( 5 dari 28 )                                                                                                    |         |
|   | <ul> <li>Sistem akan otomatis mencocokan jadwal Anda dengan jadwal Kandidat yang akan dites, kemudian secara otomatis sistem akan mendistribusikan secara acak.</li> <li>Semua Slot / Sesi dalam waktu WIB, Apabila anda di walayah WIT dan WITA mohon untuk menyesuaikan waktu zona masing masing.</li> <li>* cek tautan Wikipedia untuk detil pembagian Zona waktu di Indonesia</li> </ul> |         |
|   | 18%                                                                                                    |         |
|   | Atur Tanggal *       Atur Sesi / Slot *         07 September 2020       Slot 1       Slot 2       Slot 3       Slot 4       Slot 5       TERAPKAN         1. tentukan tanggal       2. tentukan slot pada tanggal tersebut 3. klik untuk kunci                                                                                                    | alokasi |

INFO! Semua Slot / Sesi dalam waktu WIB, Apabila Anda di walayah WIT dan WITA mohon untuk menyesuaikan waktu zona masing masing.

#### 7. Ulangi langkah tersebut diatas untuk set alokasi jadwal pada tanggal berikutnya. Jika telah sesuai klik tombol SIMPAN.

| tur Jadwal Anda                     |                                                                           |              |
|-------------------------------------|---------------------------------------------------------------------------|--------------|
|                                     | 86%                                                                       | 2            |
| Atur Tanggal *<br>07 September 2020 | Atur Sesi / Slot * Slot 1 Slot 2 Slot 3 Slot 4 Slot 5 Slot 7 Slot 8       | Slot 6 HAPUS |
| Atur Tanggal * 08 September 2020    | Atur Sesi / Slot *                                                        | Slot 6 HAPUS |
| Atur Tanggal * 09 September 2020    | Atur Sesi / Slot *<br>Slot 1 Slot 2 Slot 3 Slot 4 Slot 5<br>Slot 7 Slot 8 | Slot 6 HAPUS |
| Atur Tanggal *                      | Atur Sesi / Slot *                                                        |              |
| Atur Tanggal                        | ✓ Atur Sesi / Slot                                                        | TERAPKAN     |

- 8. Jadwal telah selesai dibuat, Sistem akan **otomatis mencocokan jadwal yang telah Anda buat dengan jadwal kandidat yang akan dites,** kemudian secara otomatis sistem akan mendistribusikan secara acak.
- 9. Jika terdapat jadwal susulan, silakan atur jadwal susulan tersebut pada kolom yang telah disediakan.
- 10. Pada laman pengaturan jadwal, silakan tentukan tanggal dan slot/sesi jadwal susulan tersebut. Jika telah sesuai, klik SIMPAN.

| 11 September 2020                                          | ✓ Slot 1 Slot 7 Slot 8 Slot 3 | Ŧ    |       |
|------------------------------------------------------------|-------------------------------|------|-------|
| Atur Tanggal *                                             | Atur Sesi / Slot *            |      | 2     |
| 12 September 2020                                          | - Slot 1 Slot 0               | -    |       |
| Atur Jadwal Susulan                                        | _1                            |      |       |
| Atur Jadwal Susulan                                        | _1<br>Atur Sesi / Siot *      |      |       |
| Atur Jadwal Susulan<br>Atur Tanggal *<br>13 September 2020 | Atur Sesi / Slot *            | TER/ | APKAN |

## 4.3 Mulai Simulasi Mengajar

Simulasi Mengajar akan dilakukan secara daring (*video conference*) menggunakan layanan **Google Meet**. Pastikan Anda menggunakan peramban (*browser*) dimana akun GSuite Anda sedang aktif login.

Jika Anda menggunakan perangkat *mobile* (HP), pastikan sudah menambahkan akun GSuite yang telah diterima pada perangkat *mobile* (HP) Anda, pastikan juga pada perangkat *mobile* (HP) Anda juga telah terpasang aplikasi Google Meet.

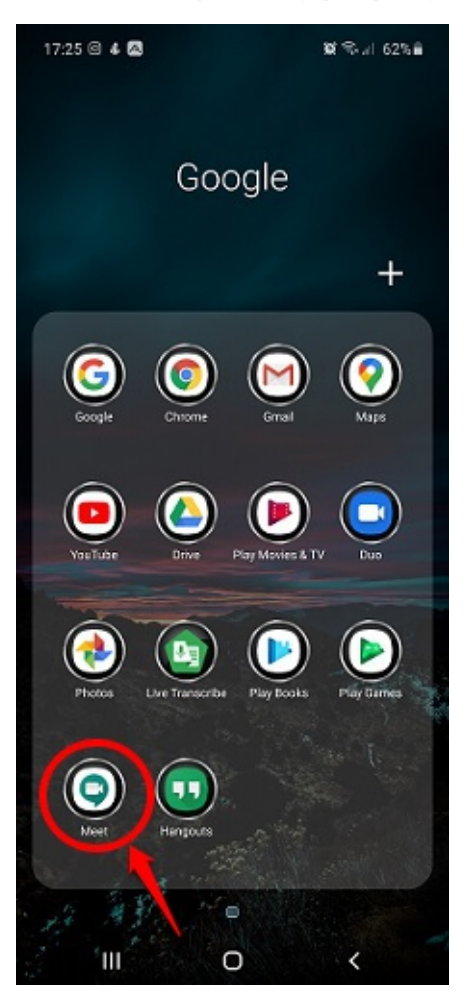

Berikut langkah singkat pemasangan aplikasi Google Meet pada perangkat *mobile* /HP (contoh instalasi pada HP berbasis sistem operasi Android) :

1. Buka layanan / aplikasi Google PlayStore dari HP Anda.

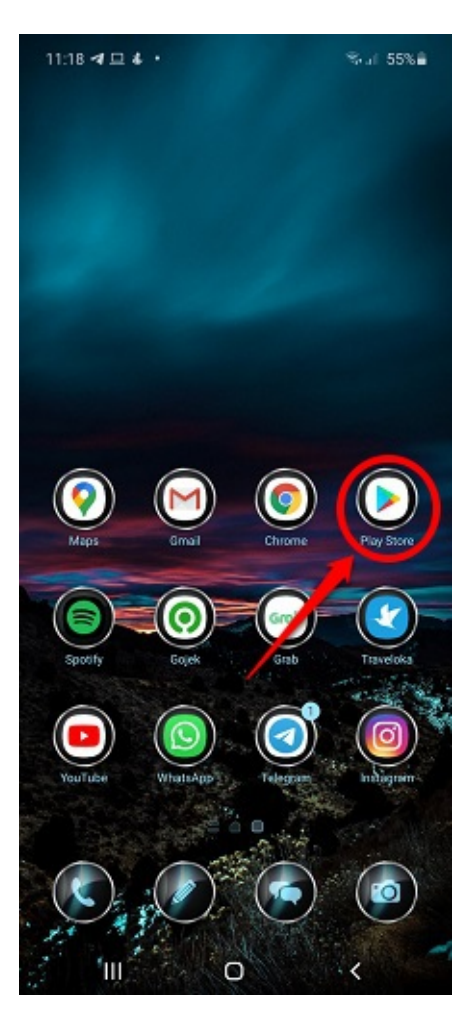

2. Cari dan **pasang**/*Install* aplikasi Google Meet.

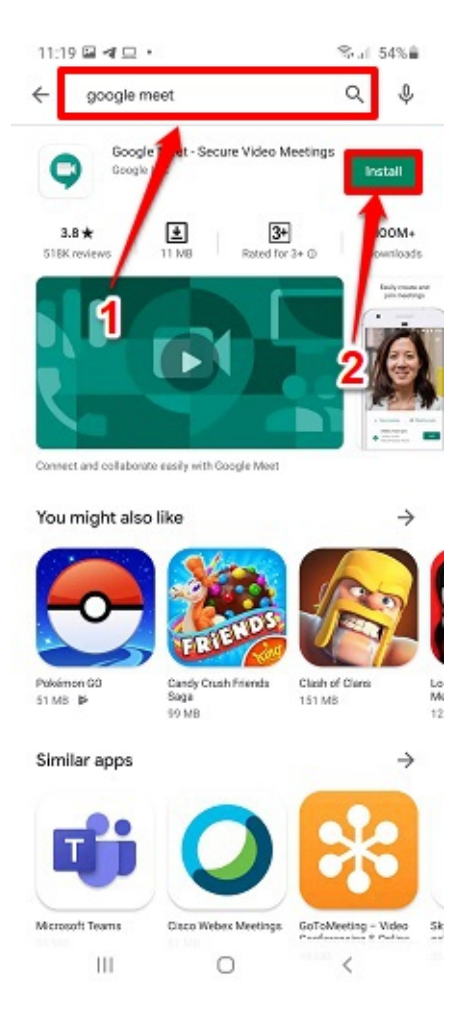

3. Selesai. Aplikasi Google Meet telah terpasang / ter-Install.

Berikut langkah singkat cara Asesor mulai melakukan simulasi mengajar :

- 1. Pastikan sudah melakukan pengaturan jadwal.
- 2. Sistem akan secara otomatis mendistribusikan kandidat yang akan dites berdasarkan hasil dari pengaturan jadwal yang telah dilakukan.
- 3. Pada laman Penilaian Simulasi Mengajar, pilih kandidat yang tersedia dan klik tombol MULAI & NILAI.

| DENO   |                    |       | Penilaian Simulasi Me                       | engajar                                    |                                         |                 | Ariyo_Asesor_Z                    |
|--------|--------------------|-------|---------------------------------------------|--------------------------------------------|-----------------------------------------|-----------------|-----------------------------------|
| ŧ      | Beranda            |       | ATUR                                        | JADWAL                                     |                                         |                 |                                   |
| Penila | ian Guru Penggerak |       |                                             |                                            |                                         |                 |                                   |
| Ø      | Penilaian Esai     | Dafta | r Kandidat <mark>5</mark>                   |                                            |                                         | Cari Data       |                                   |
| Ţ      | Simulasi Mengajar  | 8     | MARIA MAGDALENA<br>12 hari 4 jam            | Tanggal Simulasi Meng<br>07 September 2020 | Sesi / Slot<br>Slot 7 ( 15.00 - 15.30 ) | Status<br>Belum | Aksi Selanjutnya<br>MULAI & NILAI |
| 9      | Wawancara          | 8     | SITI WALIDAH<br>RAHMAWATI<br>11 hari 21 jam | Tanggal Simulasi Meng<br>07 September 2020 | Sesi / Slot<br>Slot 1 ( 08.30 - 09.00 ) | Status<br>Belum | Aksi Selanjur ya<br>MULAI & NILAI |
|        | Program Lain       | 0     | I GUSTI AYU MARTINI<br>11 hari 23 jam       | Tanggal Simulasi Meng<br>07 September 2020 | Sesi / Slot<br>Slot 3 ( 10.30 - 11.00 ) | Status<br>Sudah | Akŝi Selanjutnya<br>UBAH NILAI    |
|        |                    | 8     | DJ. RAHMAH<br>12 hari 3 jam                 | Tanggal Simulasi Meng<br>07 September 2020 | Sesi / Slot<br>Slot 6 ( 14.00 - 14.30 ) | Status<br>Sudah | Aksi Selanjutnya<br>UBAH NILAI    |
|        |                    | 8     | JARIYAH<br>14 hari 23 jam                   | Tanggal Simulasi Meng<br>10 September 2020 | Sesi / Slot<br>Slot 3 ( 10.30 - 11.00 ) | Status<br>Belum | Aksi Selanjutnya<br>MULAI & NILAI |
|        |                    |       |                                             |                                            | 0 1 🔊                                   |                 | •                                 |

4. Selanjutnya, klik tombol **Tautan Google Meet** yang telah tersedia. Sistem akan secara otomatis mengarahkan Anda pada layanan / aplikasi Google Meet yang telah terpasang.

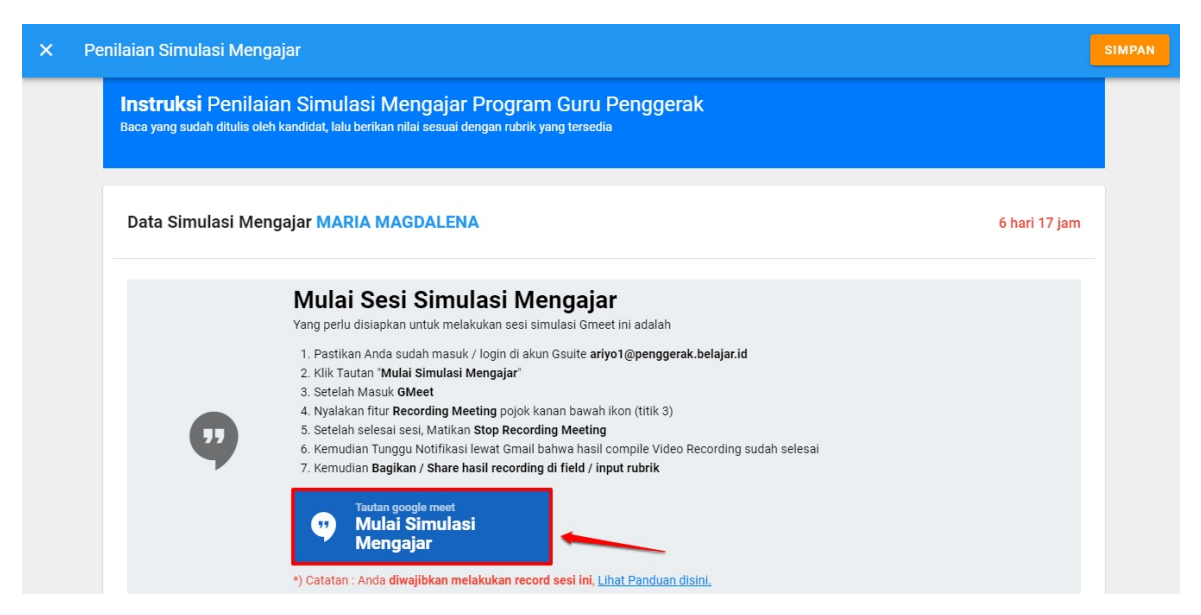

- 5. Pastikan Anda menggunakan akun GSuite Anda untuk mengakses *video conference* melalui Google M eet tersebut tanpa harus menunggu persetujuan izin akses video conference.
- 6. Jika muncul tampilan seperti gambar dibawah ini (membutuhkan persetujuan akses *video conference*) karena pada browser yang Anda gunakan juga sedang aktif login akun GM ail lainnya, klik tombol **Switch Account**.

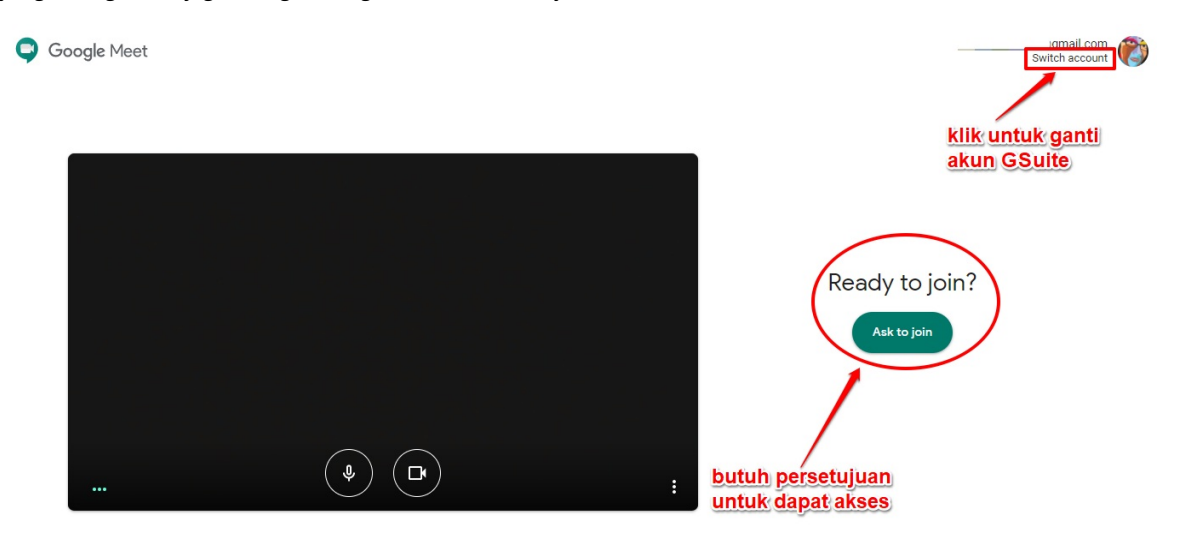

7. Selanjutnya, pilih akun GSuite Anda yang sesuai.

|   | Choose an account                          |
|---|--------------------------------------------|
| A | Ariyo Galih<br>ariyo2@penggerak.belajar.id |
| A |                                            |
| A |                                            |
| ٢ | Use another account                        |
|   |                                            |
|   |                                            |

8. Pastikan mikrofon perangkat Anda aktif, pastikan juga kamera pada perangkat Anda juga diaktifkan. Jika telah siap, klik tombol "Join Now" / "Bergabung".

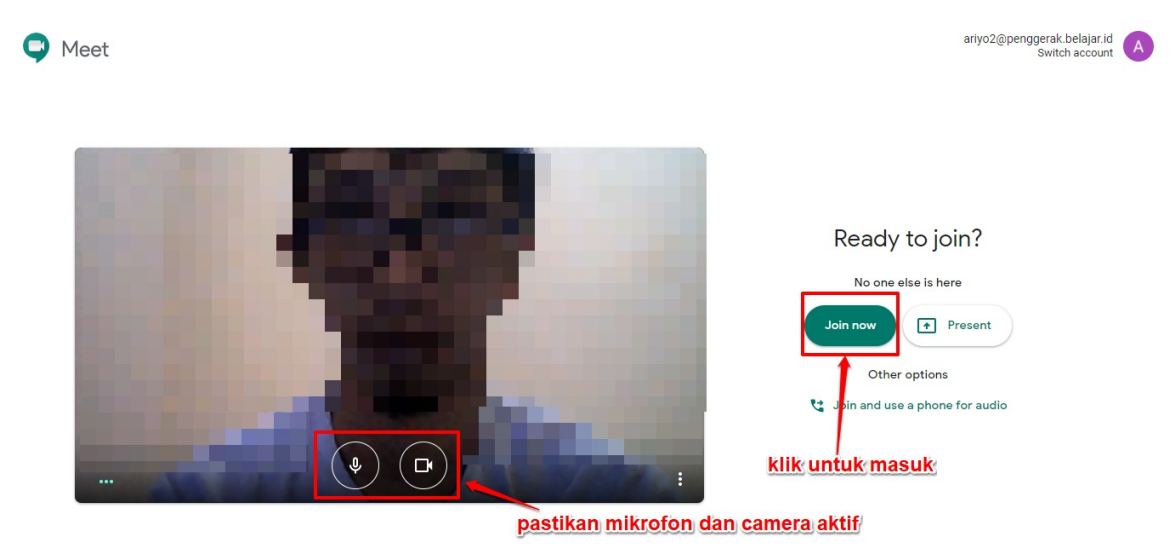

9. Berikut contoh tampilan ketika akses Google Meet melalui perangkat mobile / HP.

| 11:28 🖴 🕓 🗖 🔸 |                 |          | ≪ | 4%8 |
|---------------|-----------------|----------|---|-----|
|               |                 |          |   | \$) |
|               |                 |          |   |     |
|               |                 |          |   |     |
|               |                 |          |   |     |
|               |                 |          |   |     |
|               |                 |          |   |     |
|               | 0.00            |          |   |     |
|               |                 | 1        |   |     |
|               |                 | 7        |   |     |
|               |                 |          |   |     |
|               |                 |          |   |     |
|               |                 |          |   |     |
|               |                 |          |   |     |
|               |                 |          |   |     |
| (.            | ۹) (            | 1        |   |     |
|               | _               |          |   |     |
|               | nty-hvkv-v      | vas      |   |     |
| You           | are the first o | ne here. |   |     |
| Join m        | eeting          | Present  |   |     |
|               | Joining as      | (Switch  | , |     |
|               | 0               |          | < |     |

10. Tunggu hingga asesor pendamping maupun kandidat sudah bergabung. Berikut contoh tampilan notifikasi saat kandidat peserta hendak bergabung pada sesi *video conference* simulasi mengajar.

| ← → C                 |                                                       | 🖿 🛧 🚺 🏶 📐 🌲 🈁 Incognito 🕴                        |
|-----------------------|-------------------------------------------------------|--------------------------------------------------|
|                       |                                                       | Meeting details X                                |
|                       |                                                       | People (2)                                       |
|                       |                                                       | 온+ Add people                                    |
|                       |                                                       | Ariyo Galih (You)                                |
|                       |                                                       | Ariyo Galih                                      |
|                       | Someone wants to join this meeting                    |                                                  |
|                       | (outside Ministry of Education and Culture Indonesia) |                                                  |
|                       | Deny entry Admit                                      |                                                  |
| kandidat hendak akses |                                                       |                                                  |
| video conference      |                                                       |                                                  |
|                       | kiik untuk tolak<br>izin ekses kandidat               | kiik untuk memberi<br>izin akses kepada kandidat |
| Meeting details A     | Turn on captions Present now                          |                                                  |

11. Pastikan sebelum sesi simulasi mengajar dimulai, Anda melakukan tahapan **perekaman** (*recording video conference*) sesi tersebut.

PERHATIAN! Fitur perekaman hanya tersedia untuk Google Meet versi komputer. Pengguna aplikasi versi seluler tidak tersedia fitur perekaman hanya akan menerima notifikasi saat rekaman dimulai atau dihentikan, tetapi tidak dapat mengontrol rekaman.

Detil petunjuk perekaman rapat video di Google Meet dapat dilihat disini.

12. Klik pada tombol opsi dan pilih opsi menu RECORD MEETING (perhatikan gambar).

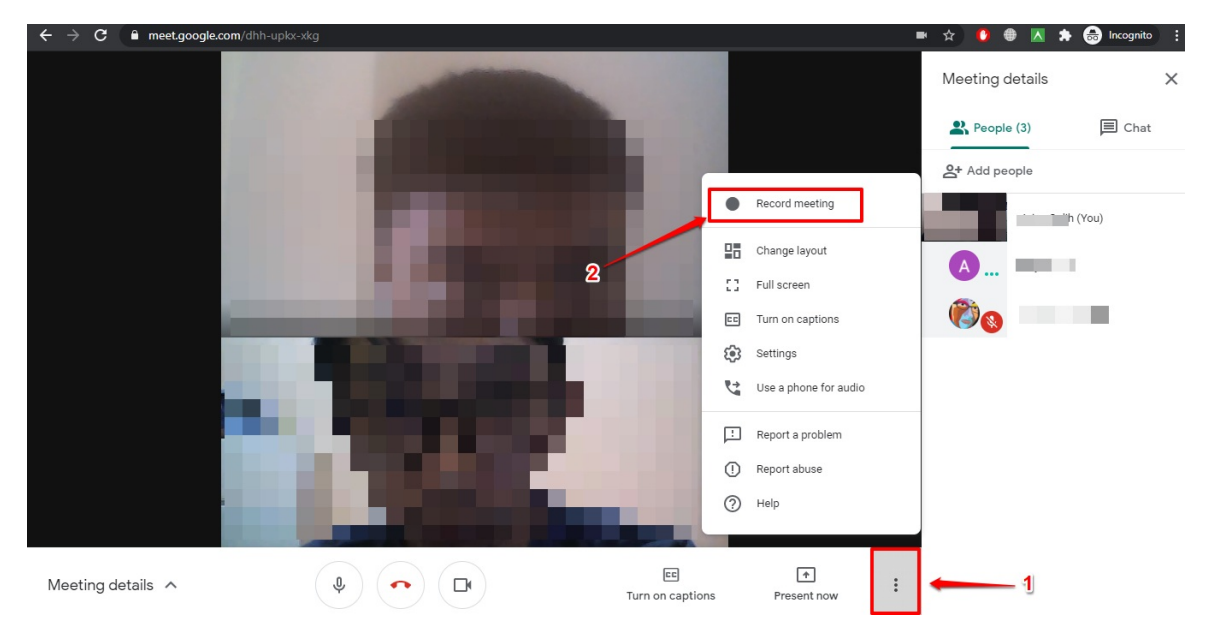

- 13. Sesi simulasi mengajar dimulai dengan mode perekaman aktif hingga batasan waktu yang telah ditentukan.
- 14. Jika sesi simulasi mengajar telah dinyatakan cukup / berakhir, silakan hentikan perekaman sesi terlebih dahulu (*Stop Recording*). Klik tombol opsi dan pilih opsi **STOP RECORDING**.

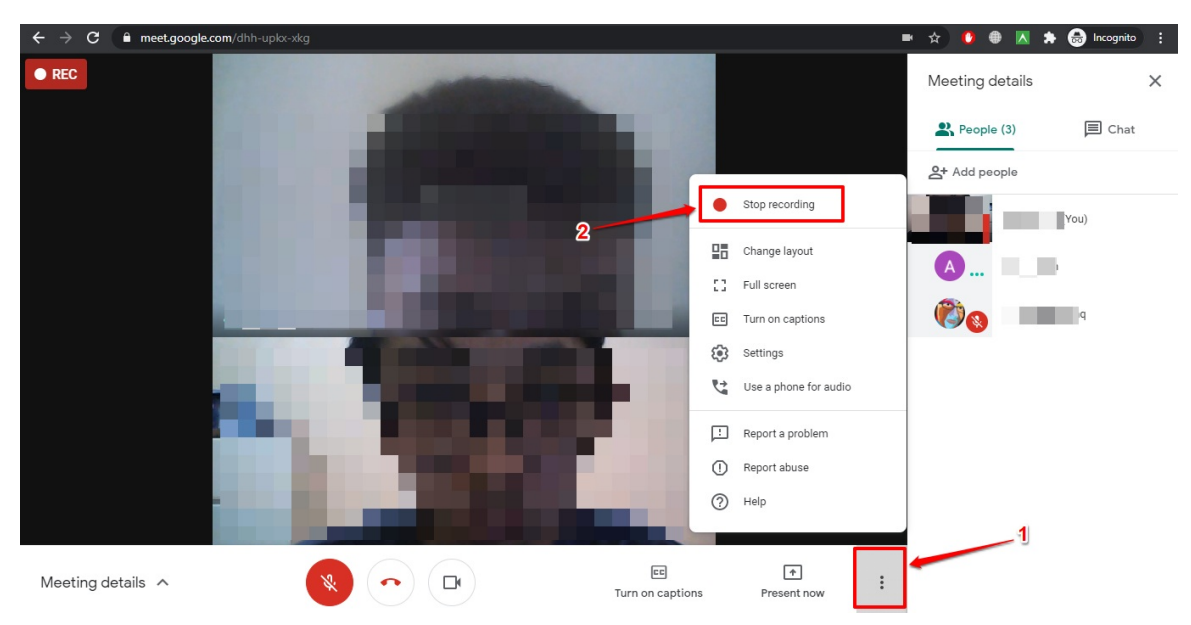

15. Untuk mengakhiri sesi simulasi mengajar tersebut, klik tutup telefon (*Leave Call*).

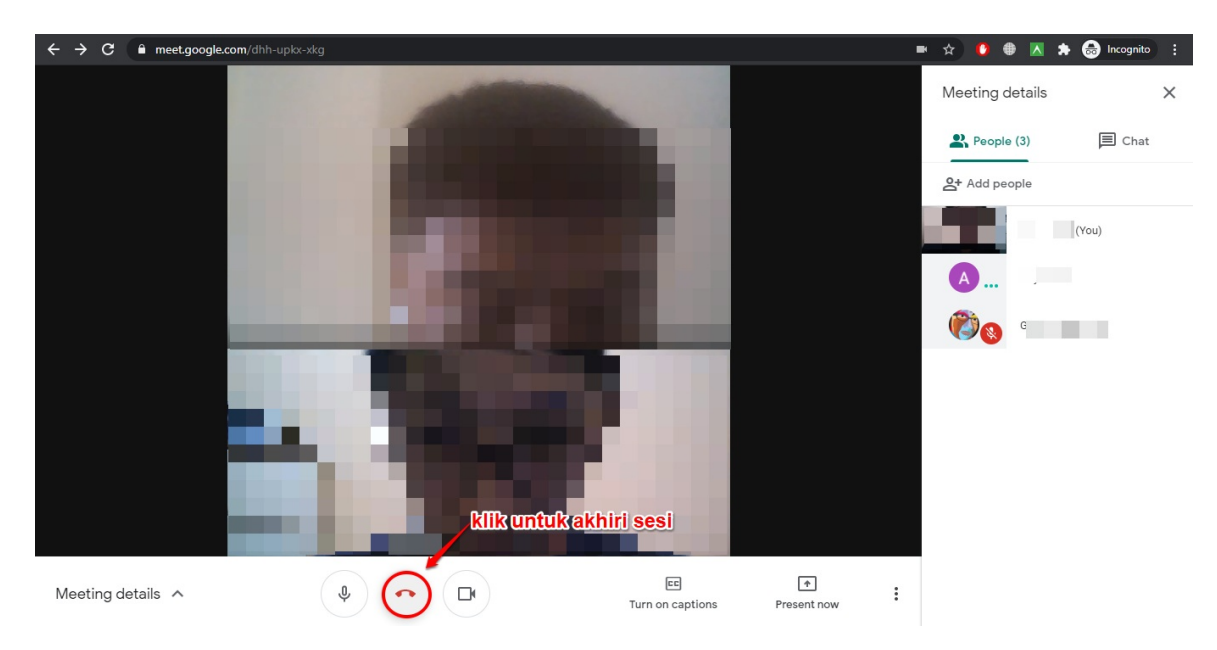

16. Bagi Anda yang bertindak sebagai asesor utama (Asesor 1), pastikan Anda memasukan **tautan (URL) hasil perekaman sesi simulasi mengajar** tersebut saat melakukan penilaian (lihat panduannya pada bab selanjutnya).

## 5. Wawancara (Interview)

**Wawancara** (*Interview*) merupakan percakapan antara dua orang atau lebih dan berlangsung antara narasumber dan pewawancara. Tujuan dari wawancara adalah untuk mendapatkan informasi yang tepat dari narasumber yang terpercaya, Wawancara dilakukan dengan cara penyampaian sejumlah pertanyaan dari pewawancara kepada narasumber.

Pada bagian ini akan dibahas mengenai tata kolola pengaturan jadwal wawancara hingga tata cara mulai penilaian wawancara yang dilakukan oleh Asesor.

#### 5.1 Akses SIM Guru Penggerak

Berikut langkah singkat akses SIM Guru Penggerak yang dapat dilakukan oleh Asesor Guru Penggerak :

- 1. Pastikan surel Anda telah ditambahkan sebagai Asesor oleh GTK (atau telah menerima akun login sebagai Asesor dari GTK).
- 2. Akses portal SIMPKB di https://gtk.belajar.kemdikbud.go.id/
- 3. Selanjutny a pilih program Guru Penggerak dan klik tombol MAS UK.

|  | Guru Berbagi<br>Merupakan platform layanan berbagi materi, media,<br>dan kelimuan dalam lingkup kependidikan                                                     | Organisasi Penggerak<br>Program pemberdayaan masyarakat dari pemerintah<br>untuk peningkatan kualitas guru & kepala sekolah<br>Portal E Masuk                                                               |  |
|--|----------------------------------------------------------------------------------------------------|----------------------------------------------------------------------------------------------------|--|
|  | Guru Penggerak<br>Aplikasi seleksi untuk Fasilitator, Pendamping dan<br>Calon Guru Penggerak<br>Portal ① Masuk                                                   | <ul> <li>Diklat GPK - Guru Pembimbing Khusus</li> <li>Mari menjadi bagian dari Guru Pembimbing Khusus<br/>abad ke-21 guna memajukan pendidikan inklusif di<br/>Indonesia</li> <li>Portal ① Masuk</li> </ul> |  |
|  | Upskilling dan Reskilling Guru Kejuruan<br>(Vokasi)<br>Program upgrade Guru SMK dan bantuan pemerintah<br>bidang kemitraan & penyelarasan dengan DUDI<br>I Masuk | Diklat Penguatan Kepala Sekolah<br>Program peningkatan kompetensi kepemimpinan<br>Kepala Sekolah dalam rangka meningkatkan mutu<br>pendidikan                                                               |  |

4. Anda juga dapat mengakses laman portal Guru Penggerak melalui alamat https://sekolah.penggerak.kemdikbud.go.id/gurupenggerak/ dan klik MAS UK.

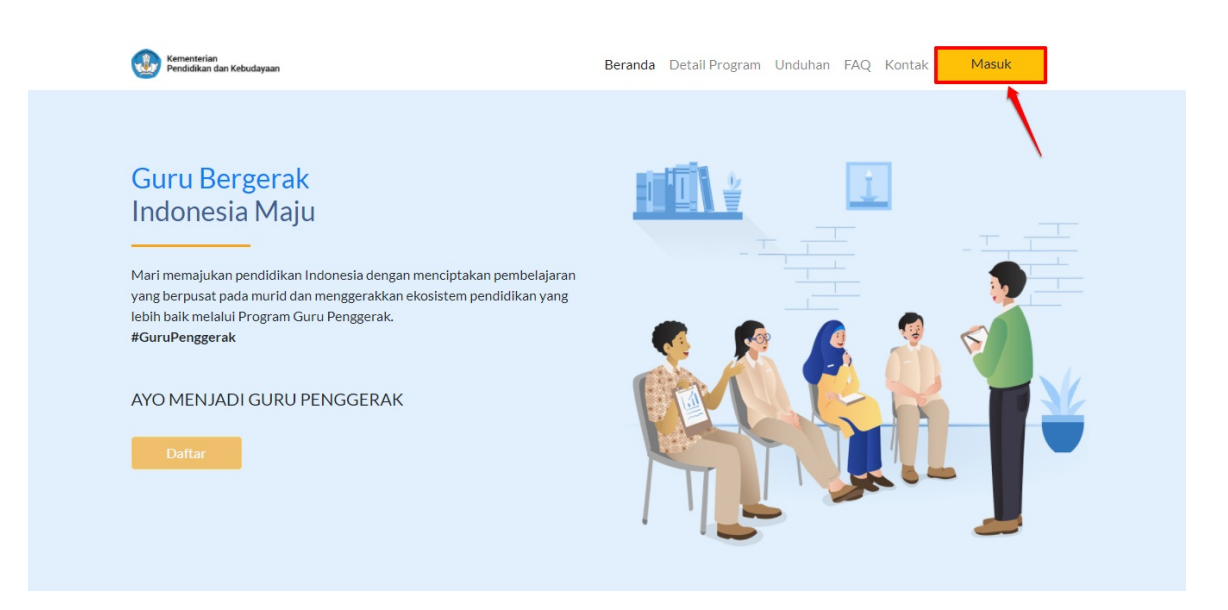

5. Selanjutnya masukan surel dan kata sandi akun Asesor Anda pada form login yang tersedia.

| Ayo<br>Masuk                                                                                                    |                                                                                                    |
|----------------------------------------------------------------------------------------------------|----------------------------------------------------------------------------------------------------|
| " Apapun yang dilakukan oleh<br>seseorang itu, hendaknya dapat<br>bermanfaat bagi dirinya sendiri,<br>bermanfaat bagi pangsanya, dan<br>bermanfaat bagi manusia di dunia<br>pada umumnya. "<br>Ki Hajar Dewantara | Laman Masuk Guru Penggerak<br>akun SIMPKB *<br>1 ariyo2@penggerak.belajar.id<br>Kata Sandi *<br>2 & |
| Opyright © 2020,<br>Program Guru Penggerak, All rights reserved.                                                                                                    | Lupa no UKG<br>3 Masuk                                                                              |

6. Berikut contoh tampilan laman beranda Asesor, sistem juga akan menginformasikan akun GSuite yang nantinya akan Anda gunakan untuk melakukan **sesi simulasi mengajar (Microteaching) dan Wawancara,** pastikan Anda melakukan **aktivasi akun GSuite** sebelum melakukan aktivitas selanjutnya (**Lihat panduan detilnya pada BAB I**).

| (         | 02020                               | ≡ Beranda                                                                                                    |    | DETRI PRIYATNI                                      |
|-----------|-------------------------------------|----------------------------------------------------------------------------------------------------|----|-----------------------------------------------------|
| A         | Beranda                             |                                                                                                    |    |                                                     |
| Penila    | ian Guru Penggerak                  | Informasi Akun GSuite                                                                                                    | ×  | rid secara holistik, aktif dan proaktif             |
| <b>\$</b> | Penilaian Esai<br>Simulasi Mengajar | Dibawah ini merupakan Akun Gsuite Anda:<br>Pastikan sebelum Anda melakukan Sesi simulasi mengajar (Microteaching) dan Wawancara, Anda harus<br>masuk ke <u>Gmail.com</u> dengan akun dibawah ini |    | ng perpusat kepada mund, serta menjadi<br>Pancasila |
|           | Program Lain                        | Nama Akun : @penggerak.belajar.id<br>Kata Sandi Awal : A                                                                                                    |    |                                                     |
|           |                                     | setelah masuk G <b>mail.com</b> , Anda diharapkan untuk membuat <b>Kata Sandi</b> baru, Kami rekomendasikan<br>menggunakan browser Google Chrome atau Firefox.                                   |    |                                                     |
|           |                                     |                                                                                                    | ок |                                                     |
|           |                                     | Penilaian Esai Simulasi Mengajar                                                                                                    |    |                                                     |
|           |                                     | Penilaian Esai Guru Anda diharapkan sudah set jadwal simulasi<br>mengajar paling lambat tanggal<br>28 Agustus 2020                                                                               |    |                                                     |

### 5.2 Atur Jadwal Wawancara

Asesor dihimbau untuk mengatur **Jadwal** kapan akan melakukan Sesi Wawancara dan Penilaian. Asesor memiliki waktu hingga ( sesuai dengan ketentuan pada masing masing angkatan ) untuk mengatur Jadwal Sesi Wawancara. Berikut langkah singkat atur jadwal wawancara yang dapat dilakukan oleh Asesor :

1. Pada laman beranda Asesor, pilih modul menu WAWANCARA.

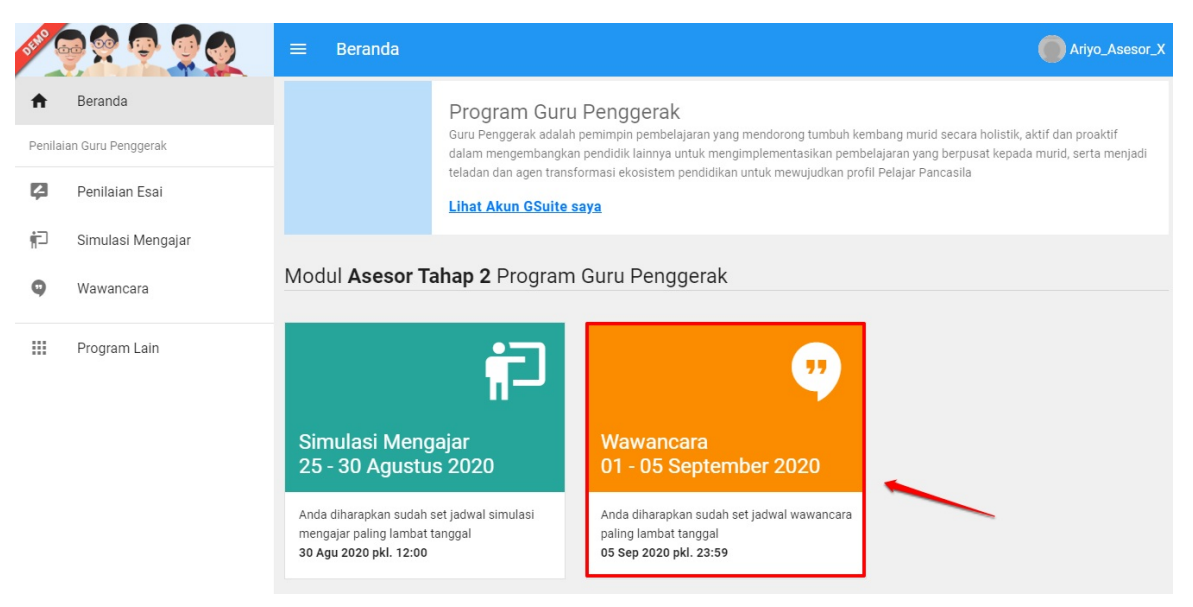

2. Pada laman Penilaian Wawancara Guru, klik tombol ATUR JADWAL.

| DEMO    |                   | ≡    | Penilaian Wa                | iwancara Guru                                                                  |                                                             |                                                                                     | Ariyo_Asesor_X                |
|---------|-------------------|------|-----------------------------|--------------------------------------------------------------------------------|-------------------------------------------------------------|-------------------------------------------------------------------------------------|-------------------------------|
| ŧ       | Beranda           | 0    | Anda diharapkar             | n melakukan pengecekan Dafta                                                   | <b>r peserta</b> mulai tanggal -, k                         | arena Kandidat sudah mulai Set Jadw                                                 | al 📀                          |
| Penilai | an Guru Penggerak |      |                             |                                                                                |                                                             |                                                                                     |                               |
| ø       | Penilaian Esai    |      |                             | WAWANCARA<br>Wawancara (bahasa Inggris: Int                                    | erview) merupakan percakapa                                 | n antara dua orang atau lebih dan berlangs                                          | sung antara narasumber        |
| ŧ٦      | Simulasi Mengajar |      |                             | dan pewawancara. Tujuan dari v<br>Wawancara dilakukan dengan c                 | vawancara adalah untuk mend<br>ara penyampaian sejumlah per | apatkan informasi yang tepat dari narasum<br>tanyaan dari pewawancara kepada narasu | iber yang terpercaya,<br>mber |
| 9       | Wawancara         |      |                             | Silahkan atur <b>Jadwal</b> kapan And<br><b>pkl. 23.59 WIB)</b> untuk mengatur | a akan melakukan Sesi Penilai<br>Jadwal Sesi Wawancara      | an Wawancara. Anda memiliki waktu hingg                                             | ja (05 September 2020         |
|         | Program Lain      |      |                             | ATUR JADWAL                                                                    |                                                             |                                                                                     |                               |
|         |                   |      |                             |                                                                                |                                                             |                                                                                     |                               |
|         |                   | Daf  | tar Kandidat <mark>0</mark> | Ν.                                                                             |                                                             | Cari Data                                                                           | ≟ G                           |
|         |                   | Belu | ım ada data yang dite       | emukan                                                                         |                                                             |                                                                                     |                               |
|         |                   |      |                             |                                                                                | < 1 >                                                       |                                                                                     | 0                             |
|         |                   |      |                             |                                                                                |                                                             |                                                                                     |                               |

3. Sebelum Anda set jadwal, perhatikan alokasi sesi ujian per-hari yang telah disediakan, Sesi Wawancara akan diselenggarakan sesuai dengan ketentuan waktu pada masing masing angkatan.

| × | Atur Jadwal Anda                                                                                                    |                                                                                                    |                                                        | SIMPAN |
|---|----------------------------------------------------------------------------------------------------|----------------------------------------------------------------------------------------------------|--------------------------------------------------------|--------|
|   | Jadwal Wawancara (14 -<br>silakan memilih Tanggal dan Sesi Anda pad<br>Jadwal Sesi Ujian /per hari ya<br>Siot 1 : 08:00 s/d 09:30 WI8<br>Siot 2 : 10:00 s/d 11:30 WIB | 26 September 2020 )<br>a Form di bawah ini, fungsi dari set jadwal adalah Agar sist<br>ang disediakan<br>slot a : 13:00 s/d 14:30 WiB<br>slot 4 : 15:00 s/d 16:30 WiB | em kami bisa memilihkan kandidat yang akan anda Nilai. |        |

- 4. Selanjutnya, silakan memilih tanggal dan sesi Anda pada form yang telah disediakan, fungsi dari set jadwal adalah agar sistem apat memilihkan kandidat yang akan dinilai oleh Asesor.
- 5. Klik pada kolom "**Atur Tanggal**" untuk memilih tanggal dan klik pada kolom "**Atur Sesi/Slot**" untuk memilih alokasi sesi/slot pada tanggal yang dipilih.

| × | Atur Jadwal Anda                                                                                                    | SIMPAN |
|---|----------------------------------------------------------------------------------------------------|--------|
|   |                                                                                                    |        |
|   | Atur Jadwal Ketersediaan Anda Melakukan Penilaian Kandidat ( <mark>0 dari 26</mark> )                                                                                                    |        |
|   | <ul> <li>Sistem akan otomatis mencocokan jadwal Anda dengan jadwal Kandidat yang akan dites, kemudian secara otomatis sistem akan mendistribusikan secara acak.</li> <li>Semua Slot / Sesi dalam waktu WIB, Apabila anda di walayah WIT dan WITA mohon untuk menyesuaikan waktu zona masing masing.</li> <li>* cek tautan Wikipedia untuk detil pembagian Zona waktu di Indonesia</li> <li>2, klik, untuk, menentukan slot, /sesi pada, tanggal dipilih</li> </ul> |        |
|   | Atur Tanggal * Atur Sesi / Slot *           Atur Tanggal *         Atur Sesi / Slot *           Atur Tanggal *         Atur Sesi / Slot *                                                                                                    |        |
|   | 1., klik, untuk, memilih<br>tanggal 3., klik, untuk, kunci piliha                                                                                                    | IN     |

6. Sebagai contoh, Asesor akan set 4 sesi/slot wawancara pada tanggal 14 September 2020 (perhatikan gambar).

| × | At | ur Jadwal Anda                                                                                                    | SIMPAN |
|---|----|----------------------------------------------------------------------------------------------------|--------|
|   |    |                                                                                                    |        |
|   |    | Atur Jadwal Ketersediaan Anda Melakukan Penilaian Kandidat ( 0 dari 26 )                                                                                  |        |
|   |    | Sistem akan otomatis mencocokan jadwal Anda dengan jadwal Kandidat yang akan dites, kemudian secara otomatis sistem akan<br>mendistribusikan secara acak. |        |
|   |    | Semua Slot / Sesi dalam waktu WIB, Apabila anda di walayah WIT dan WITA mohon untuk menyesuaikan waktu zona masing masing.                                |        |
|   |    | * cek tautan Wikipedia untuk detil pembagian Zona waktu di Indonesia 2. tentukan banyaknya sesi/slot                                                      |        |
|   |    | pada tanggal dipilih                                                                                                    |        |
|   |    | Atur Tanggal * Atur Sesi / Slot *                                                                                                    |        |
|   |    | 14 September 2020 - Slot 1 Slot 2 Slot 3 Slot 4 - TERAPKAN                                                                                                |        |
|   |    | 3. klik untuk kunci                                                                                                    |        |
|   |    | 1. pilih tanggal pengaturan                                                                                                    |        |

INFO! Semua Slot / Sesi dalam waktu WIB, Apabila Anda di walayah WIT dan WITA mohon untuk menyesuaikan waktu zona masing masing.

7. Ulangi langkah tersebut diatas untuk set alokasi jadwal pada tanggal berikutnya. Jika telah sesuai klik tombol SIMPAN.

| r Jadwal Anda                                                                                                    |                                                                                                    |                              |
|----------------------------------------------------------------------------------------------------|----------------------------------------------------------------------------------------------------|------------------------------|
| <ul> <li>Sistem akan otomatis mencocc<br/>mendistribusikan secara acak.</li> <li>Semua Slot / Sesi dalam waktu</li> <li>* cek tautan Wikipedia untuk der</li> </ul> | okan jadwal Anda dengan jadwal Kandidat yang akan dites, kemudian secara otomatis s<br>WIB, Apabila anda di walayah WIT dan WITA mohon untuk menyesuaikan waktu zona m<br>atil pembagian Zona waktu di Indonesia | istem akan<br>Iasing masing. |
|                                                                                                    | 100%                                                                                                    |                              |
| Atur Tanggal *                                                                                                    | Atur Sesi / Slot *                                                                                                    |                              |
|                                                                                                    |                                                                                                    |                              |
| 14 September 2020                                                                                                    | ✓ Slot 1 Slot 2 Slot 3 Slot 4                                                                                                    | HAPUS                        |
| 14 September 2020<br>Atur Tanggal *                                                                                                    | Atur Sesi / Slot 4                                                                                                    | HAPUS                        |
| 14 September 2020<br>Atur Tanggal *<br>15 September 2020                                                                                                    | Slot 1 Slot 2 Slot 3 Slot 4      Atur Sesi / Slot 7      Slot 1 Slot 2 Slot 3 Slot 4      Slot 1 Slot 2 Slot 3 Slot 4                                                                                            | HAPUS                        |
| 14 September 2020<br>Atur Tanggal *<br>15 September 2020<br>Atur Tanggal *                                                                                          | Slot 1 Slot 2 Slot 3 Slot 4      Atur Sesi / Slot 1 Slot 2 Slot 3 Slot 4      Atur Sesi / Slot 1 Slot 2 Slot 3 Slot 4      Atur Sesi / Slot *                                                                    | HAPUS                        |

- 8. Jadwal telah selesai dibuat, Sistem akan **otomatis mencocokan jadwal yang telah Anda buat dengan jadwal kandidat yang akan dites,** kemudian secara otomatis sistem akan mendistribusikan secara acak.
- 9. Jika terdapat **jadwal susulan**, silakan atur jadwal susulan tersebut pada kolom yang telah disediakan.
- 10. Pada laman pengaturan jadwal, silakan tentukan tanggal dan slot/sesi jadwal susulan tersebut. Jika telah sesuai, klik SIMPAN.

| ur Jadwal Anda                                                               |                         |            |
|------------------------------------------------------------------------------|-------------------------|------------|
|                                                                              |                         |            |
| Atur Tanggal *                                                               | Atur Sesi / Slot *      |            |
| 22 September 2020                                                            | ✓ Slot 3 Slot 5 Slot 6  | HAPUS      |
| Atur Tanggal *                                                               | átur Sesi / Slor *      |            |
| 19 September 2020                                                            | Slot 3                  | TERAPKAN   |
|                                                                              |                         |            |
|                                                                              |                         |            |
|                                                                              |                         |            |
| Atur Jadwal Susular                                                          | n                       |            |
| Atur Jadwal Susulai                                                          | n                       |            |
| Atur Jadwal Susular                                                          | n<br>Atur Sesi / Slot * |            |
| Atur Jadwal Susular<br>Atur Tanggal *<br>23 September 2020                   | Atur Seel / Slot *      | t5 • HAPUS |
| Atur Jadwal Susular<br>Atur Tanggal *<br>23 September 2020<br>Atur Tanggal * | Atur Sesi / Slot *      | a5 • HAPUS |

## 5.3 Mulai Sesi Wawancara

Sesi Wawancara akan dilakukan secara daring (*video conference*) menggunakan layanan **Google Meet**. Pastikan Anda menggunakan peramban (*browser*) dimana akun GSuite Anda sedang aktif login.

Jika Anda menggunakan perangkat *mobile* (HP), pastikan sudah menambahkan akun GSuite yang telah diterima pada perangkat *mobile* (HP) Anda, pastikan juga pada perangkat *mobile* (HP) Anda juga telah terpasang aplikasi Google Meet.

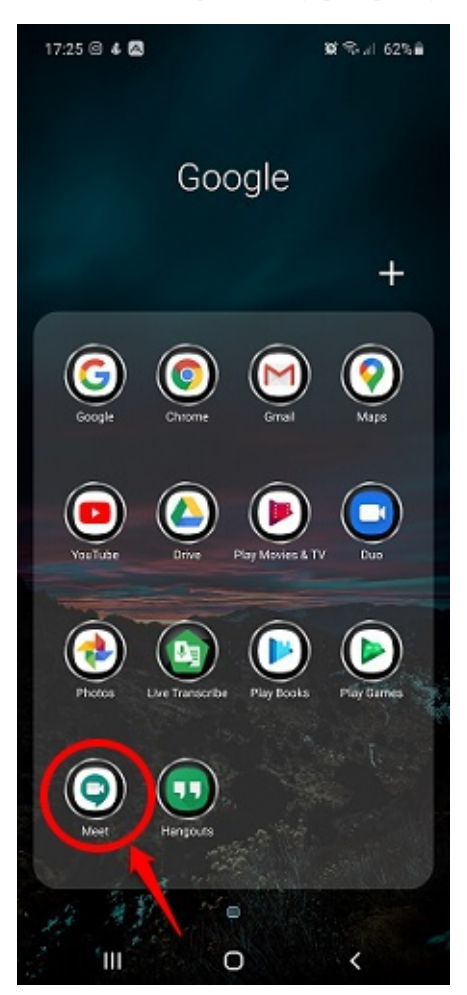

Berikut langkah singkat pemasangan aplikasi Google Meet pada perangkat *mobile* /HP (contoh instalasi pada HP berbasis sistem operasi Android) :

1. Buka layanan / aplikasi Google PlayStore dari HP Anda.

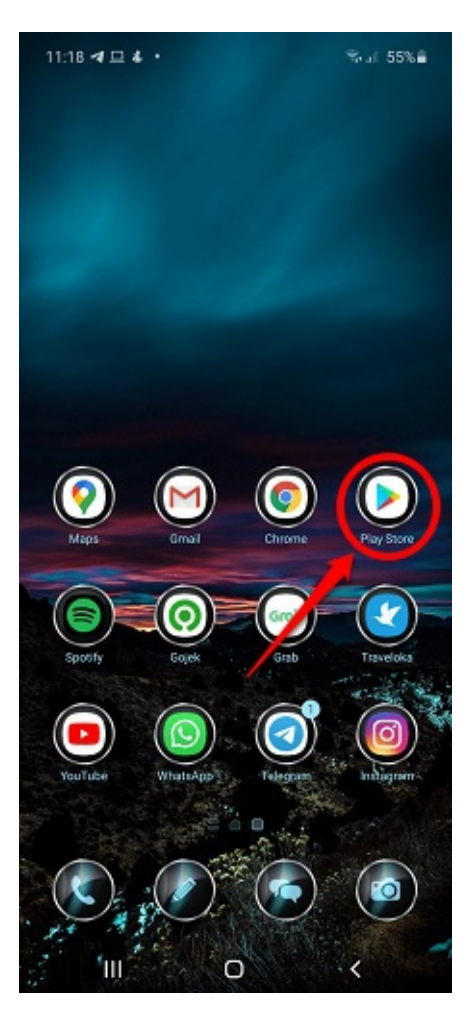

2. Cari dan **pasang**/*Install* aplikasi Google Meet.

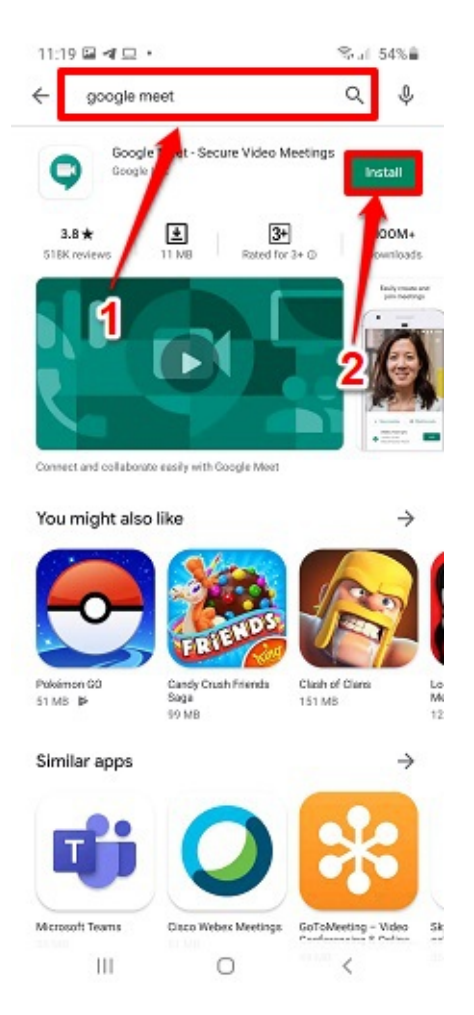

3. Selesai. Aplikasi Google Meet telah terpasang/ter-Install.

Berikut langkah singkat cara Asesor mulai sesi wawancara :

- 1. Pastikan sudah melakukan pengaturan jadwal wawancara.
- 2. Sistem akan secara otomatis mendistribusikan kandidat yang akan dites berdasarkan hasil dari pengaturan jadwal yang telah dilakukan.
- 3. Pada laman Penilaian Wawancara Guru, pilih kandidat yang tersedia dan klik tombol MULAI & NILAI.

| DEMO   |                                                           | ≡ Pe      | nilaian Wawa               | ancara Guru                                                                                                    |                                                                                            |                                                             | )                                                               | Ariyo_Asesor_X                  |
|--------|-----------------------------------------------------------|-----------|----------------------------|----------------------------------------------------------------------------------------------------|--------------------------------------------------------------------------------------------|-------------------------------------------------------------|-----------------------------------------------------------------|---------------------------------|
| ŧ      | Beranda                                                   | 1 And     | a diharapkan <b>m</b>      | elakukan pengaturan jadwal ulang dar                                                                                               | a slot menguji mulai tanggal                                                               | 01 September 2020                                           |                                                                 | 0                               |
| Penila | ian Guru Penggerak<br>Penilaian Esai<br>Simulasi Mengajar |           |                            | WAWANCARA<br>Wawancara (bahasa Inggris: Interview)<br>Tujuan dari wawancara adalah untuk m<br>penyampaian sejumlah pertanyaan dari | merupakan percakapan antara<br>andapatkan informasi yang tep<br>pewawancara kepada narasum | dua orang atau lebih dan<br>t dari narasumber yang t<br>ber | berlangsung antara narasumber<br>erpercaya, Wawancara dilakukan | dan pewawancara.<br>dengan cara |
| 9      | Wawancara                                                 |           |                            | Silahkan atur <b>Jadwal</b> kapan Anda akan<br>mengatur Jadwal Sesi Wawancara                                                      | melakukan Sesi Penilaian Wawa                                                              | ncara. Anda memiliki wa                                     | ktu hingga ( 05 Sep 2020 pkl. 23                                | :59 ) untuk                     |
|        | Program Lain                                              |           |                            | ATUR JADWAL                                                                                                    |                                                                                            |                                                             |                                                                 |                                 |
|        |                                                           | Daftar Ka | andidat 2                  |                                                                                                    |                                                                                            | Cari Data                                                   |                                                                 | ÷Ģ                              |
|        |                                                           | 8 R/      | AHMAD<br>5 hari 14 jam     | Tanggal Wawancara<br>16 September 2020                                                                                             | Sesi / Slot<br>Slot ( 13.00 - 14.30 )                                                      | Status<br>Belum                                             | Aksi Selanjutnya<br>MULAI 4                                     | & NILAI                         |
|        |                                                           | (B) D.    | J. RAHMAH<br>3 hari 14 jam | Tanggal Wawancara<br>14 September 2020                                                                                             | Sesi / Slot<br>Slot ( 13.00 - 14.30 )                                                      | Status<br>Belum                                             | Aksi Selanjutnya<br>MULAI a                                     | & NILAI                         |
|        |                                                           |           |                            |                                                                                                    | < <b>1</b> >                                                                               |                                                             |                                                                 | 0                               |
|        |                                                           |           |                            |                                                                                                    |                                                                                            |                                                             |                                                                 |                                 |

4. Selanjutnya, klik tombol tautan Google Meet yang telah tersedia. Sistem akan secara otomatis mengarahkan Anda pada layanan / aplikasi Google Meet yang telah terpasang.

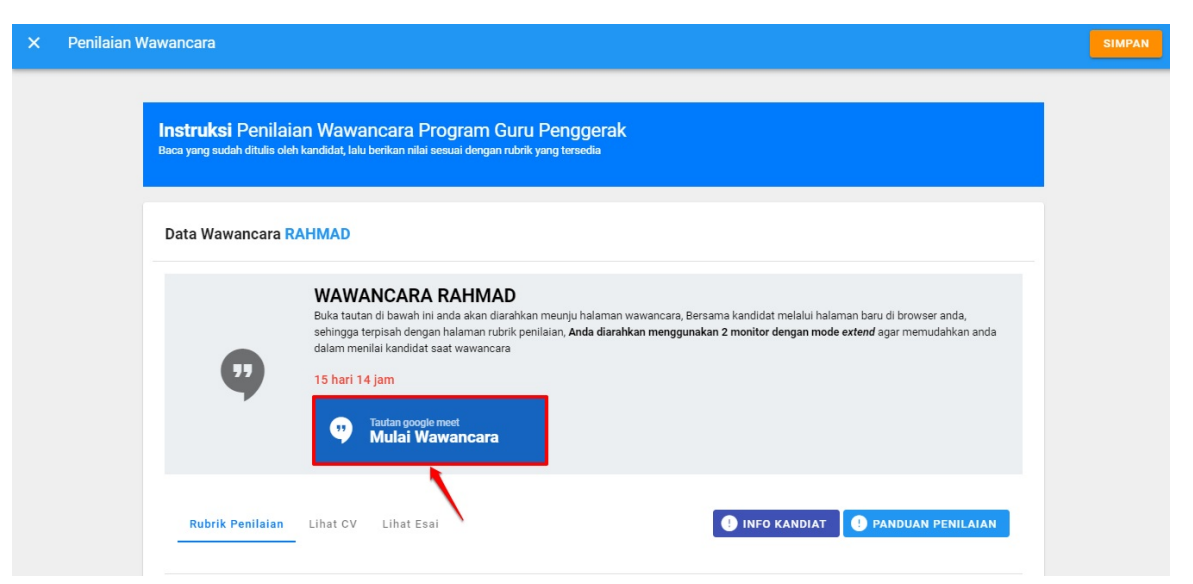

- 5. Pastikan Anda menggunakan akun GSuite Anda untuk mengakses *video conference* melalui Google M eet tersebut tanpa harus menunggu persetujuan izin akses video conference.
- 6. Jika muncul tampilan seperti gambar dibawah ini (membutuhkan persetujuan akses *video conference*) karena pada browser yang Anda gunakan juga sedang aktif login akun GM ail lainnya, klik tombol **S witch Account**.

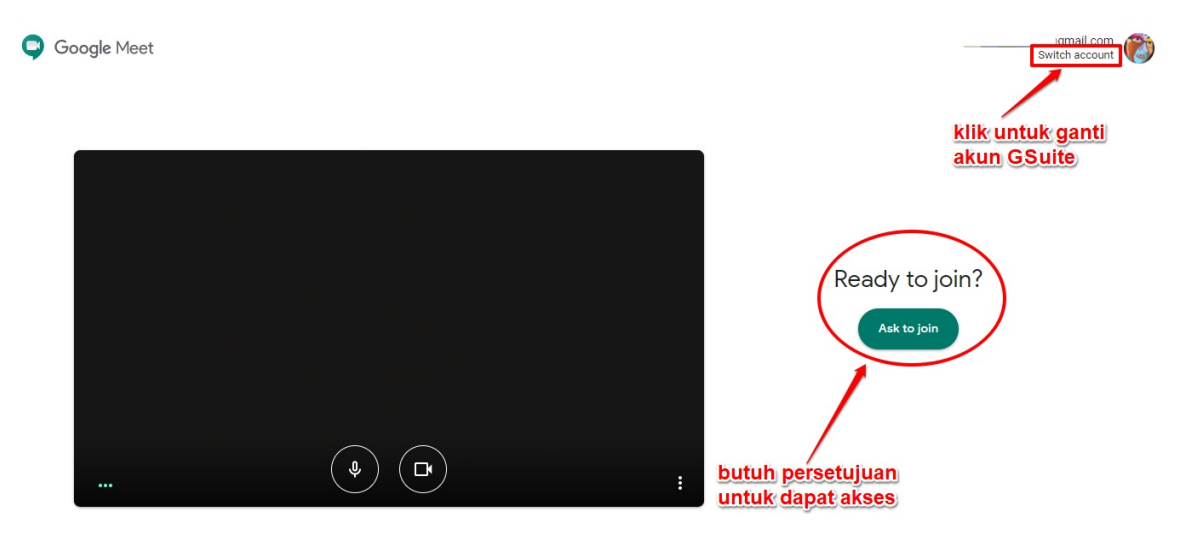

7. Selanjutnya, pilih akun GSuite Anda yang sesuai.

|     | Choose an account                          |  |
|-----|--------------------------------------------|--|
| A   | Ariyo Galih<br>ariyo2@penggerak.belajar.id |  |
| (A) | · · · ·                                    |  |
| ٢   | Use another account                        |  |
|     |                                            |  |

8. Pastikan mikrofon perangkat Anda aktif, pastikan juga kamera pada perangkat Anda juga diaktifkan. Jika telah siap, klik tombol "Join Now" / "Bergabung".

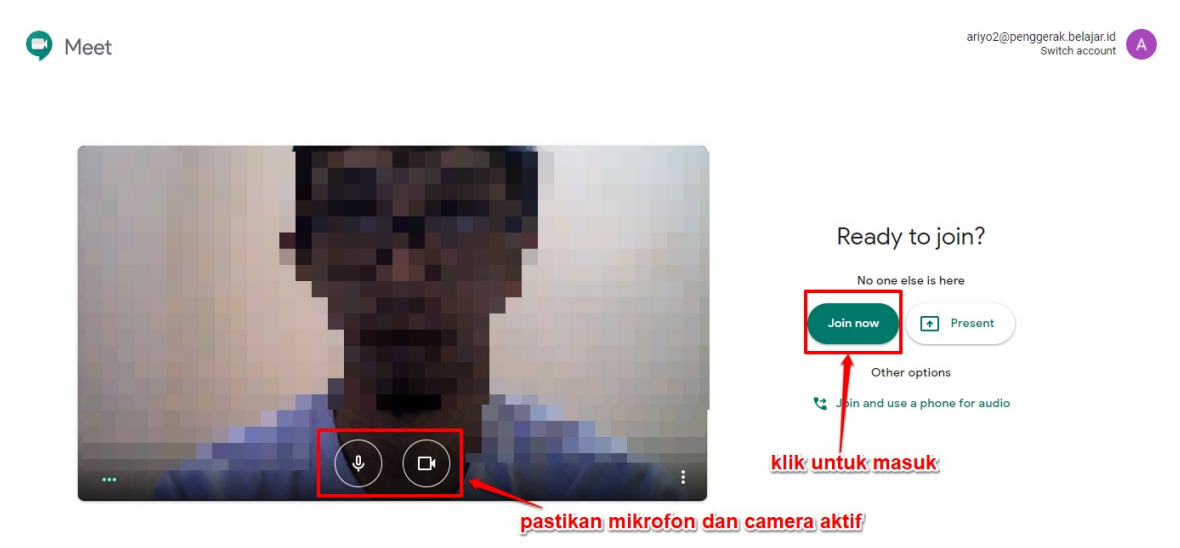

9. Berikut contoh tampilan ketika akses Google Meet melalui perangkat mobile / HP.

| 11:28 🖻 🕒 💷 | •                           | %al 54%ã |
|-------------|-----------------------------|----------|
|             |                             | 4)       |
|             |                             |          |
|             |                             |          |
|             |                             |          |
|             |                             |          |
|             |                             |          |
|             |                             |          |
|             |                             |          |
|             |                             |          |
|             |                             |          |
|             |                             |          |
|             |                             |          |
|             |                             |          |
|             | $\frown$                    |          |
|             | (*) (*)                     |          |
|             | ates by fact supe           |          |
|             | You are the first one here. |          |
| Je          | oin meeting Present         |          |
|             | Joining as                  |          |
| /*          | (Switch)                    |          |
| 111         | 0                           | <        |

10. Tunggu hingga asesor pendamping maupun kandidat sudah bergabung. Berikut contoh tampilan notifikasi saat kandidat peserta hendak bergabung pada sesi *video conference* sesi wawancara tersebut.

| <b>←</b> · | → C   |      | meet.google.com/dhh-upkx-xkg                 |      |              |                                        |               |          | ■ ☆ 🕚                    | 🔼               | 🔒 Incognito   | :  |
|------------|-------|------|----------------------------------------------|------|--------------|----------------------------------------|---------------|----------|--------------------------|-----------------|---------------|----|
|            |       |      |                                              |      |              |                                        |               |          | Meeting                  | details         |               | ×  |
|            |       |      |                                              |      |              |                                        |               |          | 😫 Peop                   | ble (2)         | 🗐 Chat        |    |
|            |       |      |                                              |      |              |                                        |               |          | <mark>음</mark> + Add p   | eople           |               |    |
|            |       |      |                                              |      |              |                                        |               |          |                          | Ariyo Galih     | (You)         |    |
|            |       |      |                                              |      |              |                                        |               |          | A                        | Ariyo Galih     |               |    |
|            |       |      |                                              | Some | one wants to | join this meeting                      |               |          |                          |                 |               |    |
|            |       |      |                                              | ()   | Indonesia)   | (outside Ministry of Educatio          | n and Culture |          |                          |                 |               |    |
|            |       |      |                                              |      |              | C                                      | eny entry Ad  | mit      |                          |                 |               |    |
|            |       |      | notifikasi ketika ada<br>kandidat hendak aks | es   |              |                                        |               |          |                          |                 |               |    |
|            |       |      | video conference                             |      |              |                                        |               |          |                          |                 |               |    |
|            |       |      |                                              |      |              | klik untuk tolak<br>izin akses kandida | t             |          | klik untuk<br>Izin akses | membe<br>kepada | ri<br>kandida | at |
| Me         | eting | deta | ils ^                                        |      | <b>B</b>     | EE<br>Turn on captic                   | ons Pres      | nt now € |                          |                 |               |    |

11. Pastikan sebelum sesi wawancara dimulai, Anda melakukan tahapan perekaman (recording video conference) sesi tersebut.

PERHATIAN! Fitur perekaman hanya tersedia untuk Google Meet versi komputer. Pengguna aplikasi versi seluler tidak tersedia fitur perekaman hanya akan menerima notifikasi saat rekaman dimulai atau dihentikan, tetapi tidak dapat mengontrol rekaman.\*\*

Detil petunjuk perekaman rapat video di Google Meet dapat dilihat disini.

12. Klik pada tombol opsi dan pilih opsi menu **RECORD MEETING** (perhatikan gambar).

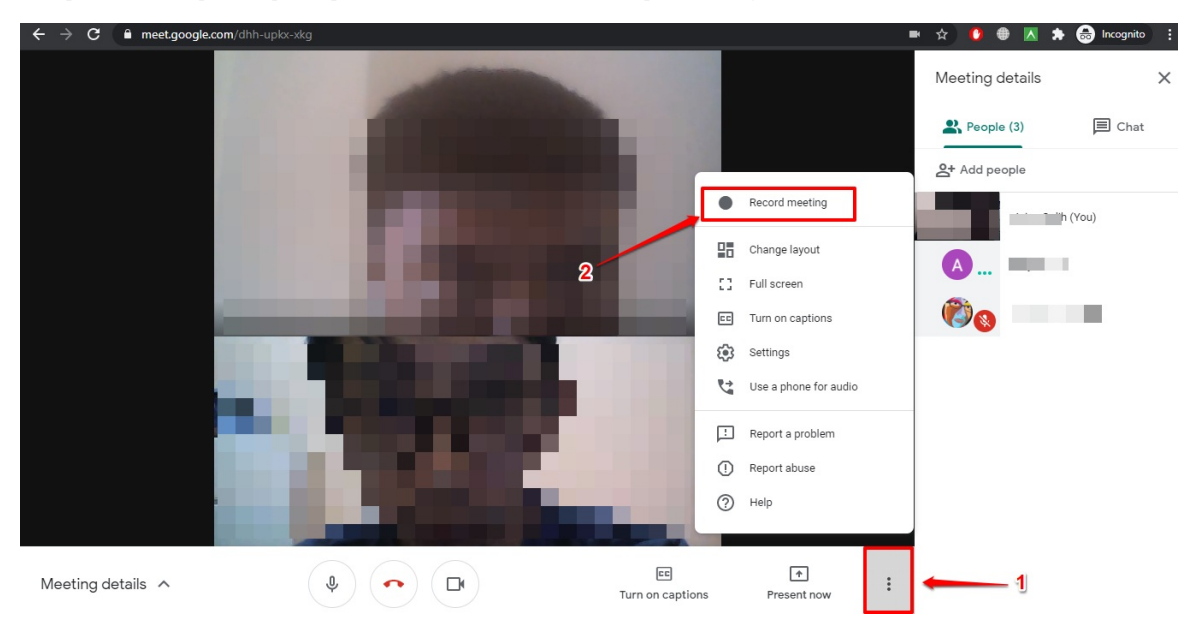

- 13. Sesi mengajar dimulai dengan mode perekaman aktif hingga batasan waktu yang telah ditentukan.
- 14. Jika sesi wawancara tersebut telah dinyatakan cukup / berakhir, silakan hentikan perekaman sesi terlebih dahulu (*Stop Recording*). Klik tombol opsi dan pilih opsi **STOP RECORDING**.

| ← → C 🔒 meet.google.co | om/dhh-upkx-xkg                                                                                                    |                        |                       | 🖿 🚖 🚺 🏶 📐 🇯 🏀 Incognito 🚦 |
|------------------------|----------------------------------------------------------------------------------------------------|------------------------|-----------------------|---------------------------|
| • REC                  | -                                                                                                    |                        |                       | Meeting details X         |
|                        |                                                                                                    |                        |                       | People (3)                |
|                        | and the second second se |                        |                       | Add people                |
|                        | 2-                                                                                                    | !•                     | Stop recording        | You)                      |
|                        |                                                                                                    | 98                     | Change layout         |                           |
|                        |                                                                                                    |                        | Full screen           |                           |
|                        |                                                                                                    |                        | Turn on captions      | P ()                      |
|                        |                                                                                                    | \$                     | Settings              |                           |
|                        |                                                                                                    | 5                      | Use a phone for audio |                           |
|                        |                                                                                                    | L.                     | Report a problem      |                           |
|                        | and the second second                                                                                                    | 0                      | Report abuse          |                           |
|                        |                                                                                                    | 0                      | Help                  |                           |
|                        |                                                                                                    |                        |                       | 1                         |
| Meeting details \land  |                                                                                                    | EE<br>Turn on captions | Present now           |                           |

15. Untuk mengakhiri sesi wawancara tersebut, klik tutup telefon (*Leave Call*).

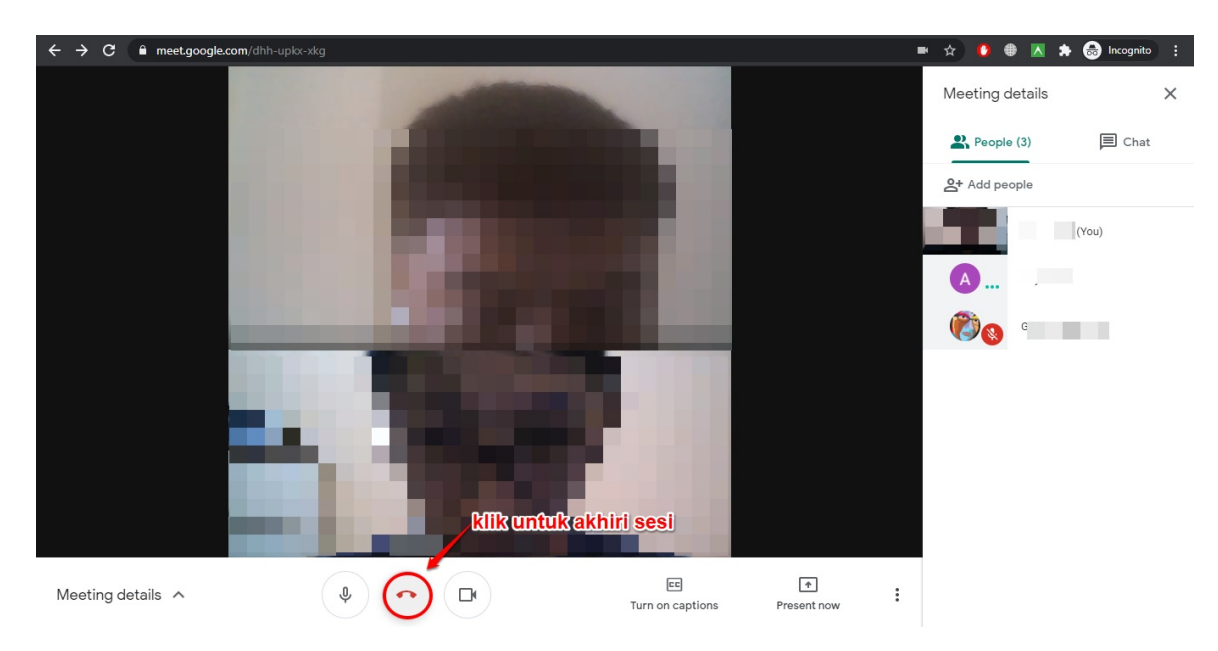

16. Bagi Anda yang bertindak sebagai asesor utama (Asesor 1), pastikan Anda memasukan **tautan (URL) hasil perekaman sesi** wawancara tersebut saat melakukan penilaian (lihat panduannya pada bab selanjutnya).

# 6. Penilaian Paper Based Interview (PBI) Calon Instruktur

Proses seleksi yang menggunakan teknik wawancara untuk mengajukan pertanyaan kepada calon instruktur tentang pengetahuan, keterampilan, kemampuan, dan karakteristik lain (KSAO) yang mereka miliki yang penting agar mereka dapat melakukan pekerjaan dengan baik. Studi menunjukkan bahwa cara orang berperilaku di masa lalu mungkin adalah cara mereka akan berperilaku di masa depan. Pertanyaan PBI menceritakan tentang apa yang mereka lakukan (perilaku mereka) di masa lalu. Melihat sejauh mana setiap calon instruktur memiliki pengetahuan, keterampilan, kemampuan, dan karakteristik penting lainnya yang diperlukan untuk kinerja pekerjaan yang sukses.

Adapun urutan melakukan menilaian sebagai berikut :

- 1. Login Pada SIM Guru Penggerak (GP)
- 2. Pindah Peran Sebagai Asesor Guru Penggerak (GP)
- 3. Asesor Menilai Paper Based Interview (PBI) Calon Instruktur
- 4. Asesro Dapat Edit Data Penilaian Atau Hapus

# 6.1 Login Pada SIM Guru Penggerak (GP)

Berikut akan dijelaskan langkah-langkah untuk masuk dan login pada Program Guru Penggerak

- 1. Pastikan surel Anda telah ditambahkan sebagai Asesor oleh GTK (atau telah menerima akun login sebagai Asesor dari GTK).
- 2. Akses portal SIMPKB di https://gtk.belajar.kemdikbud.go.id/
- 3. Selanjutnya pilih program Guru Penggerak dan klik tombol MAS UK.

| SIMPKB - Admin / Personal<br>Merupakan aplikasi induk dalam manjemen pengembangan keprofesian<br>dan berkelanjutan<br>D Mesuk                                                                           | Guru Belajar dan Berbagi Beru<br>Guru Belajar dan Berbagi merupakan gerakan kolaborasi pemerintah, guru<br>dan penggerak pendidikan untuk bergotong royong berbagi ide dan<br>praktik baik<br>Portal |
|----------------------------------------------------------------------------------------------------|----------------------------------------------------------------------------------------------------|
| PPG - Prajabatan dan Dalam Jabatan<br>Merupakan aplikasi yang menunjang dalam kegiatan Pendidikan Profesi<br>Guru<br>● Portal                                                                           | Guru Penggerak<br>Aplikasi seleksi untuk Fasilitator, Pendamping dan Calon Guru Penggerak<br>Portal                                                                                                  |
| Sekolah Penggerak<br>Aplikasi seleksi untuk program Sekolah Penggerak (Kepala Sekolah dan<br>Pelatih Ahli)<br>Portal I Masuk I Daftar                                                                   | Organisasi Penggerak<br>Program pemberdayaan masyarakat dari pemerintah untuk peningkatan<br>kualitas guru & kepala sekolah<br>Portal I Masuk                                                        |
| Profil Belajar Siswa (Baru)<br>Identifikasi dan Asesmen Anak Berkebutuhan Khusus (ABK) Melalui<br>Instrumen Profil Belajar Siswa (PBS) Di Sekolah Penyelenggara Pendidikan<br>Inklusi<br>Portal ① Masuk | Diklat GPK - Guru Pembimbing Khusus<br>Mari menjadi bagian dari Guru Pembimbing Khusus abad ke-21 guna<br>memajukan pendidikan inklusif di Indonesia<br>Portal Hasuk                                 |

4. Masukkan surel yang telah anda miliki sebagai asesor.

| titivo kyo<br>Masuk<br>*Apapun yang dilakukan oleh seseorang itu,<br>hendaknya dapat bermanfaat bagi dirinya sendiri,<br>bermanfaat bagi bangsanya, dan bermanfaat bagi<br>manusia di dunia pada umumnya.* | kun SIMPKB*                                                                                 |
|----------------------------------------------------------------------------------------------------|---------------------------------------------------------------------------------------------|
| Ki Hajar Dewantara                                                                                                    | Surel                                                                                       |
|                                                                                                    | Pastikan menggunakan akun no.ukg@guruku.id (contoh: 209900707487@guruku.id)<br>Kata Sandi * |
| A CONTRACT OF THE OWNER                                                                                                    | Kata sandi 🗠                                                                                |
|                                                                                                    | Lupa no UKG                                                                                 |
| 254                                                                                                    | Masuk                                                                                       |
| ASSA I                                                                                                    | Opsi masuk lainnya                                                                          |
| DELT                                                                                                    | Masuk dengan belajar.id                                                                     |
| Copyright © 2020,<br>Program Guru Penggenak, All rights reserved.                                                                                                    | Bagaimana saya mendapatkan akun belajar.id?<br>Bagaimana cara set belajar.id?               |

5. Selanjutnya adan sudha masuk ke dalam Program Guru Penggerak.

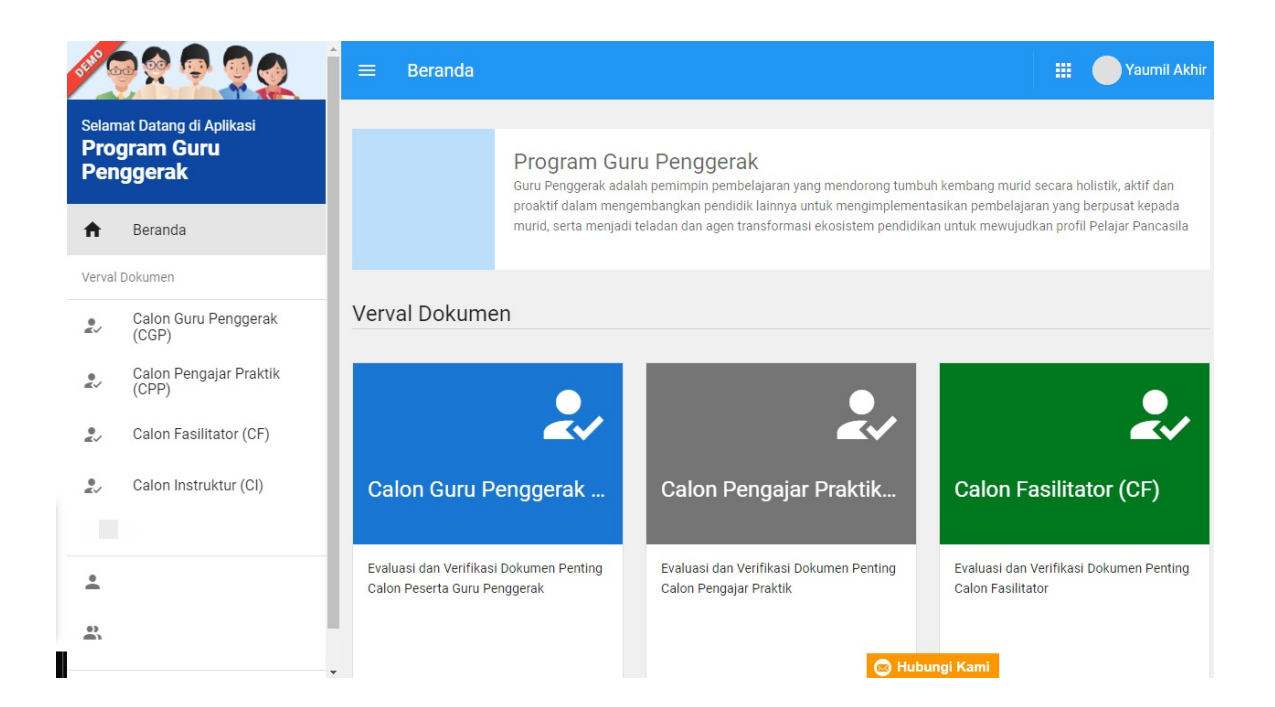

# 6.2 Pindah Peran Sebagai Asesor Guru Penggerak (GP)

Setelah melakukan login pada Program Penggerak langkah berikutnya ialah pindah peran sebagai asesor.

Adapun tata caranya sebagai berikut:

1. Pilih dan klik pada profil pengguna.

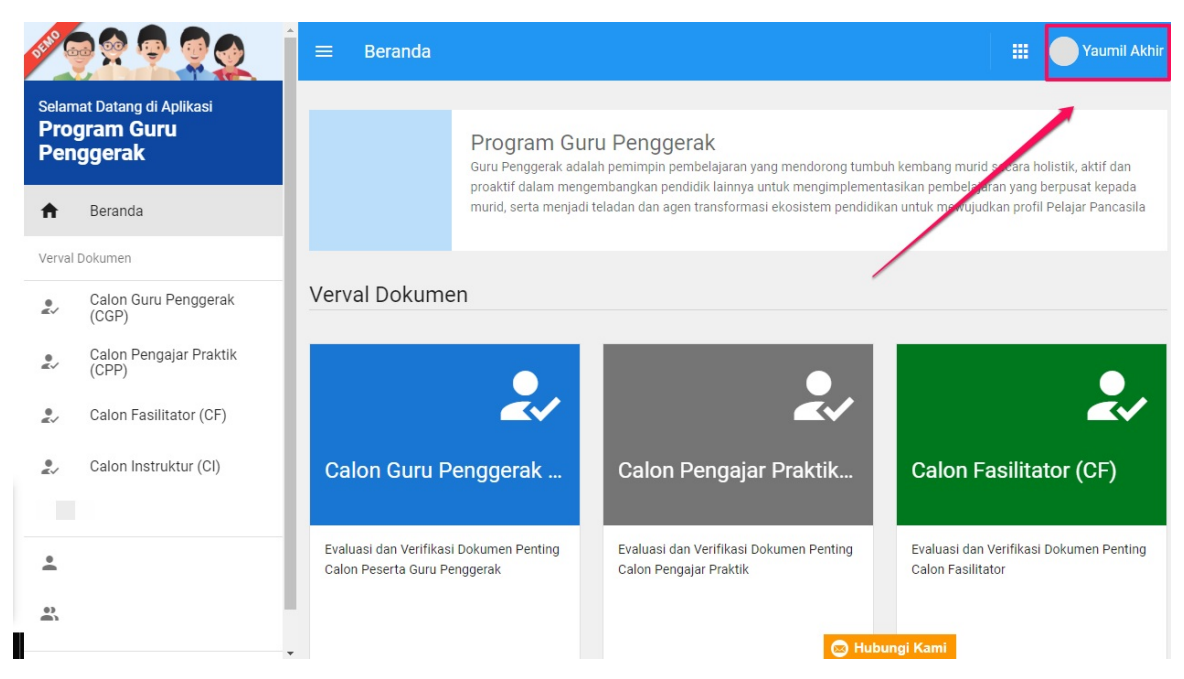

2. Selanjutnya klik pada ganti instansi.

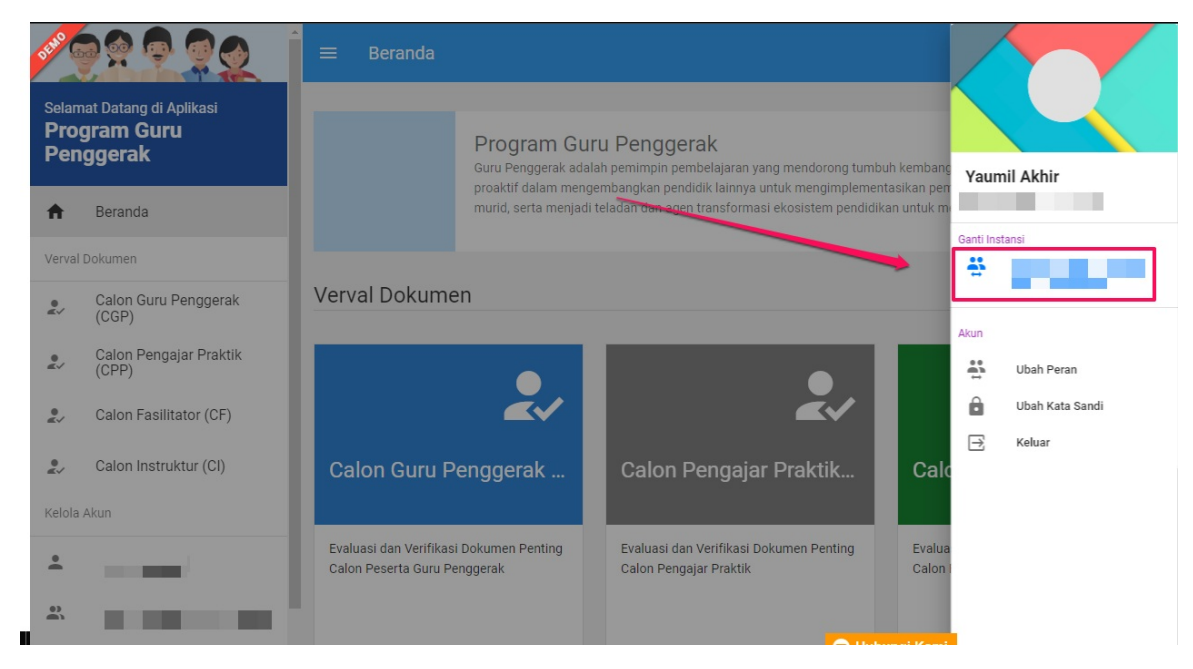

3. Selanjutnya akan muncul popup pilihan instansi dan pilih yang sebagai Asesor Guru Penggerak

| Selamat Datang di Aplikasi<br>Program Guru<br>Pengaran | ≡ Bera                      | Pilih Instansi<br>Daftar 16           | O                 |                                             |                             |
|--------------------------------------------------------|-----------------------------|---------------------------------------|-------------------|---------------------------------------------|-----------------------------|
| renggerak                                              |                             | P4TK PKn dan IPS                      | ,                 | dorong tumbuh kemba<br>angimplementasikan p | Yaumil Akhir                |
| A Beranda                                              | -                           | P4TK Seni dan Budaya                  |                   | tem pendidikan untuk                        | Ganti Instansi              |
| Verval Dokumen                                         |                             |                                       |                   |                                             | # III                       |
| Calon Guru Penggerak<br>(CGP)                          | Verval Do                   | P4TK TK dan PLB                       |                   |                                             |                             |
| Calon Pengajar Praktik<br>(CPP)                        |                             | LPPPTK-KPTK                           |                   | •                                           | Ubah Peran                  |
| Calon Fasilitator (CF)                                 |                             | Asesor Guru Penggerak                 |                   | K~                                          | Ubah Kata Sandi<br>→ Keluar |
| 2. Calon Instruktur (CI)                               | Calon G                     |                                       |                   | ktik Ca                                     | ild                         |
| Kelola Akun                                            |                             | Dinas Pendidikan Kota Jakarta Selatan |                   |                                             |                             |
| <b>.</b>                                               | Evaluasi dan<br>Calon Peser | 1-16 of 16                            | $\langle \rangle$ | Penting Eva<br>Cale                         | lua<br>on l                 |
| ••                                                     |                             | BATAL                                 |                   |                                             |                             |
|                                                        |                             |                                       |                   | 🛛 Hubungi Ka                                | mi                          |

# 6.3 Asesor Menilai Paper Based Interview (PBI) Calon Instruktur

Setelah memindahkan peran menjadi **Asesor Guru Penggerak** selanjutnya anda dapat menilai Paper Based Interview (PBI) calon instruktur.

Adapun tata caranya sebagai berikut:

1. Pilih card Penilaian PBI

| e,     |                      | ≡ Beranda                                                                                                    | <br>Yaumil Akhir |
|--------|----------------------|----------------------------------------------------------------------------------------------------|------------------|
| 2      |                      | Penilaian Tugas Calon Instruktur                                                                                |                  |
| Penila | ian Calon Instruktur |                                                                                                    |                  |
| Ø      | Penilaian PBI        |                                                                                                    |                  |
|        |                      | Penilaian PBI                                                                                                   |                  |
|        |                      | Penilaian Paper Based Interview (PBI)                                                                           |                  |
| Ľ      |                      |                                                                                                    |                  |
|        |                      |                                                                                                    |                  |
|        |                      | the second second second second second second second second second second second second second second second se |                  |

- 2. Selanjutnya akan masuk pada halaman Penilaian PBI Calon Instruktur
- 3. Pada halaman penilaian PBI calon instruktur terdapat Data Pendaftar Calon Instruktur

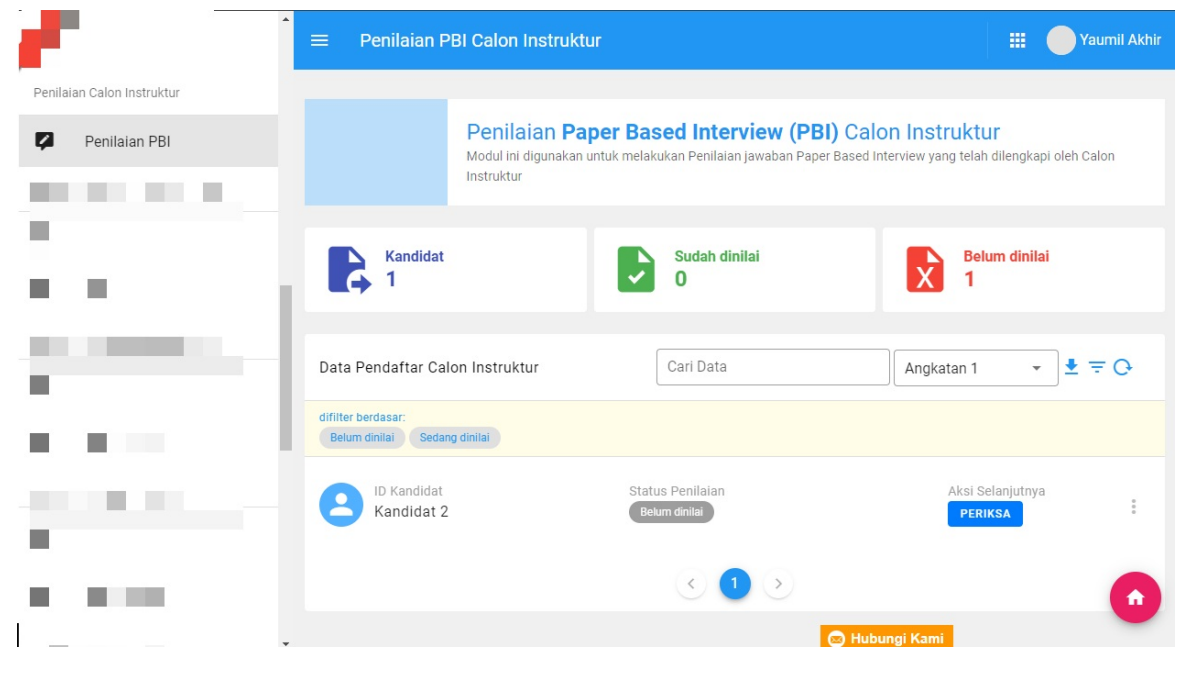

4. Selanjutny a untuk melakukan penilai dengan klik PERIKAS

| Data Pendaftar Calon Instruktur                    | Cari Data                         | Angkatan 1 👻     | ₽≐O         |
|----------------------------------------------------|-----------------------------------|------------------|-------------|
| difilter berdasar:<br>Belum dinilai Sedang dinilai |                                   |                  |             |
| ID Kandidat<br>Kandidat 2                          | Status Penilaian<br>Belum dinilai | Aksi Selanjutnya | 0<br>0<br>0 |
|                                                    | < 1 >                             |                  |             |

5. Selanjutnya anda dapat menilai paper base interview (PBI) yang sudah diisikan olah kandidat dengan memilih skor nilai 0 sampai 4

| × | Peni                                                                                                    | laian PBI Calon Instrukt                                   | ur                                                                                                    | SIMPAN |  |  |  |
|---|----------------------------------------------------------------------------------------------------|------------------------------------------------------------|----------------------------------------------------------------------------------------------------|--------|--|--|--|
|   |                                                                                                    |                                                            | Instruksi Penilaian Paper Based Interview (PBI)<br>Perhatikan setiap jawaban yang telah diisikan oleh Kandidat, kemudian berikan penilaian sesuai rubrik yang tersedia<br>Asesor Penilai<br>Yaumil Akhir Master Asesor<br>Ghazi Ganteeng |        |  |  |  |
|   |                                                                                                    |                                                            |                                                                                                    |        |  |  |  |
|   |                                                                                                    | Data PBI - Kandidat                                        | D 2                                                                                                    |        |  |  |  |
|   | PENILAIAN PBI RIWAYAT CV                                                                                                    |                                                            |                                                                                                    |        |  |  |  |
|   |                                                                                                    | Refleksi Filosofi Pendidikan Nasional - Ki Hajar Dewantara |                                                                                                    |        |  |  |  |
|   | Mengapa Pendidikan Indonesia perlu mempertimbangkan pembelajaran yang kontekstual bagi anak dan lingkungan sesuai dengan alam dan zaman? |                                                            |                                                                                                    |        |  |  |  |
|   |                                                                                                    |                                                            | 3 4 2 Bubungi Kami                                                                                                    |        |  |  |  |

6. Untuk indikator penilaian anda bisa melihatnya ditombol "?"

#### PENILAIAN

Berapa total kriteria yang terpenuhi berdasarkan jawaban kandidat di atas?

| 0 1 | 2 | 3 | 4      | 0            |   |
|-----|---|---|--------|--------------|---|
|     |   |   | Indika | tor Penilaia | n |

7. Akan muncul popup indikator penilaian

| Panduan Penilaian PBI       2         Topik:       Memenuhi Kebutuhan Belajar Murid Melalui Pembelajaran Berdiferensiasi         Pertanyaan:       Jika Anda masuk ke sebuah kelas yang gurunya mengimplementasikan pembelajaran berdiferesiasi, maka proses pembelajaran apa yang akan Anda lihat? (kegiatan yang dilakukan guru, kegiatan yang dilakukan murid, strategi pembelajaran, penilaian, dll)         Indikator Penilaian       Jawaban secara tersirat dan tersurat menggambarkan hal-hal di bawah ini:         1. Proses pembelajaran yang tujuannya jelas       2         2. Murid terlibat aktif dalam proses pembelajaran (murid bertanya murid fokus bekerja atau berdiskusi)       3. Pengelompokan murid yang fleksibel (murid murid bekerja dalam kelompok kecil, besar, berpasangan, dsb)         4. Asesmen berkelanjutan (guru melakukan observasi, berkeliling, memberikan scafolding)       5. Lingkungan belajar yang suportif, positif dan manajemen kelas yang efektif         Skor Nilai       4       Memenuhi seluruh aspek       3         3. Memenuhi 2 aspek       1       Memenuhi 2 aspek | struktur                                                                                                    |
|----------------------------------------------------------------------------------------------------|----------------------------------------------------------------------------------------------------|
| Topik:         Memenuhi Kebutuhan Belajar Murid Melalui Pembelajaran Berdiferensiasi         Pertanyaan:         Jika Anda masuk ke sebuah kelas yang gurunya mengimplementasikan pembelajaran berdiferesiasi, maka proses pembelajaran apa yang akan Anda lihat? (kegiatan yang dilakukan guru, kegiatan yang dilakukan murid, strategi pembelajaran, penilaian, dll)         Indikator Penilaian         Jawaban secara tersirat dan tersurat menggambarkan hal-hal di bawah ini:         1. Proses pembelajaran yang tujuannya jelas         2. Murid terlibat aktif dalam proses pembelajaran (murid bertanya murid fokus bekerja atau berdiskusi)         3. Pengelompokan murid yang fleksibel (murid murid bekerja dalam kelompok kecil, besar, berpasangan, dsb)         4. Asesmen berkelanjutan (guru melakukan observasi, berkeliling, memberikan scafolding)         5. Lingkungan belajar yang suportif, positif dan manajemen kelas yang efektif         3       Memenuhi seluruh aspek         3       Memenuhi 3 aspek         4       Memenuhi 2 aspek         7       Memenuhi 1 aspek                      | Panduan Penilaian PBI                                                                                                    |
| <ul> <li>Jawaban secara tersirat dan tersurat menggambarkan hal-hal di bawah ini: <ol> <li>Proses pembelajaran yang tujuannya jelas</li> <li>Murid terlibat aktif dalam proses pembelajaran (murid bertanya murid fokus bekerja atau berdiskusi)</li> <li>Pengelompokan murid yang fleksibel (murid murid bekerja dalam kelompok kecil, besar, berpasangan, dsb)</li> <li>Asesmen berkelanjutan (guru melakukan observasi, berkeliling, memberikan scafolding)</li> <li>Lingkungan belajar yang suportif, positif dan manajemen kelas yang efektif</li> </ol> </li> <li>Skor Nilai <ul> <li>Memenuhi seluruh aspek</li> <li>Memenuhi 2 aspek</li> <li>Memenuhi 1 aspek</li> </ul> </li> </ul>                                                                                                    | Topik:<br>Memenuhi Kebutuhan Belajar Murid Melalui Pembelajaran Berdiferensiasi<br>Pertanyaan:<br>Jika Anda masuk ke sebuah kelas yang gurunya mengimplementasikan pembelajaran berdiferesiasi, maka<br>proses pembelajaran apa yang akan Anda lihat? (kegiatan yang dilakukan guru, kegiatan yang dilakukan<br>murid, strategi pembelajaran, penilaian, dll)<br>Indikator Penilaian                                                                                                    |
| <ul> <li>4 Memenuhi seluruh aspek</li> <li>3 Memenuhi 3 aspek</li> <li>2 Memenuhi 2 aspek</li> <li>1 Memenuhi 1 aspek</li> </ul>                                                                                                    | Jawaban secara tersirat dan tersurat menggambarkan hal-hal di bawah ini:<br>1. Proses pembelajaran yang tujuannya jelas<br>2. Murid terlibat aktif dalam proses pembelajaran (murid bertanya murid fokus bekerja atau berdiskusi)<br>3. Pengelompokan murid yang fleksibel (murid murid bekerja dalam kelompok kecil, besar, berpasangan, dsb)<br>4. Asesmen berkelanjutan (guru melakukan observasi, berkeliling, memberikan scafolding)<br>5. Lingkungan belajar yang suportif, positif dan manajemen kelas yang efektif<br>Skor Nilai |
| 2       Memenuhi 2 aspek         1       Memenuhi 1 aspek                                                                                                    | <ul> <li>4 Memenuhi seluruh aspek</li> <li>3 Memenuhi 3 aspek</li> </ul>                                                                                                    |
|                                                                                                    | <ul> <li>2 Memenuhi 2 aspek</li> <li>1 Memenuhi 1 aspek</li> </ul>                                                                                                    |

8. Setelah melakukan penilaian pada semua soal, selanjutnya **Simpan** 

# 6.4 Fitur Filter Status

Fitur filter status ini untuk memfilter status yang ada pada Data Pendaftar Calon Instruktur, dasar filter ini dibagi menjadi 3 yaitu:

- Belum dinilai
- Sedang dinilai
- Sudah dinilai

Adapun tata caranya sebagai berikut:

1. Pada Data Pendaftar Calon Instruktur terdapat filter disisi kanan

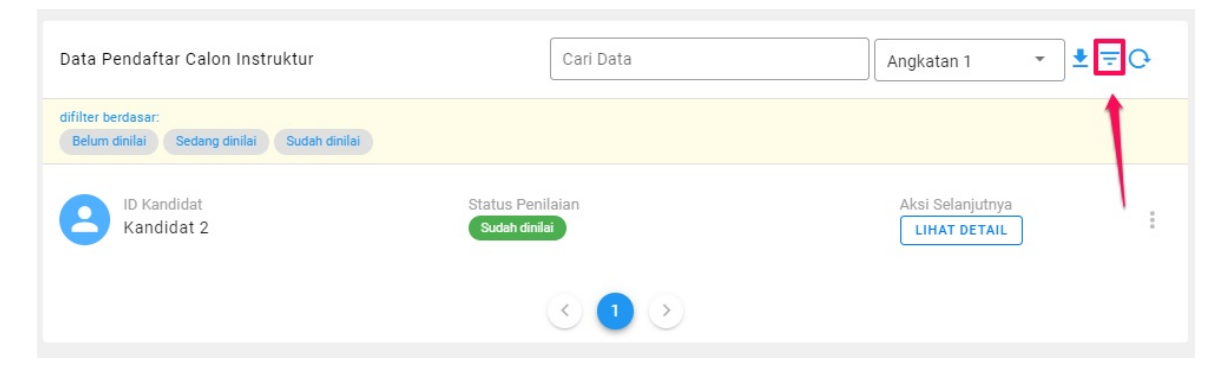

2. Klik filter, selanjutnya akan muncul pilihan filter status

| ang dinilai |                            |                            |              |              |              |
|-------------|----------------------------|----------------------------|--------------|--------------|--------------|
| ah dinilai  |                            |                            |              |              |              |
|             | ang dinilai<br>Iah dinilai | ang dinilai<br>Iah dinilai | lang dinilai | lang dinilai | lang dinilai |

3. selanjutnya klik terapkan dan Data Pendaftar Calon Instruktur akan mengikuti filter

| Data Pendaftar Calon Instruktur                                  | Cari Data                         | Angkatan 1 🔹 🛨 🔁 🖓 |
|------------------------------------------------------------------|-----------------------------------|--------------------|
| difilter berdasar:<br>Belum dinilai Sedang dinilai Sudah dinilai |                                   |                    |
| ID Kandidat<br>Kandidat 2                                        | Status Penilaian<br>Sudah dinilai | Aksi Selanjutnya   |
|                                                                  | < <b>1</b> >                      |                    |

# 6.5 Asesro Dapat Ubah Data Penilaian Atau Batal Penilaian

Sebelum mengubah data penilaian atau batal penilaian pastikan sudah memfilter status **Sudah Dinilai** agar daftar calon peserta muncul

| Data Pendaftar Calon Instruktur                                  | Cari Data                        | Angkatan 1 🔹 🛨 🚍 🔿 |
|------------------------------------------------------------------|----------------------------------|--------------------|
| difilter berdasar:<br>Belum dinilai Sedang dinilai Sudah dinilai |                                  |                    |
| ID Kandidat Status Kandidat 2                                    | <sup>2</sup> enilaian<br>dinilai | Aksi Selanjutnya   |
|                                                                  | < 1 >                            |                    |

Berikut adalah tata cara untuk Mengubah Penilaian :

- 1. Pilih kandidat yang akan diubah penilaiannya
- 2. Pilih opsi titik 3 dan klik Ubah Nilai

| Data Pendaftar Calon Instruktur                                  | Cari Data                         | Angkatan 1 🔹 보 \Xi 🔿                        |
|------------------------------------------------------------------|-----------------------------------|---------------------------------------------|
| difilter berdasar:<br>Belum dinilai Sedang dinilai Sudah dinilai |                                   |                                             |
| ID Kandidat<br>Kandidat 2                                        | Status Penilaian<br>Sudah dinilai | Aksi Selanjutnya<br>LIHAT DETAIL Ubah Nilai |
|                                                                  | < 🕦 >                             |                                             |

3. Selanjutnya akan masuk kehalaman penilaian dan terdapat skor nilai yang sebelumnya sudah terisi

| Penilaian I | PBI Calon Instruktur                                                                                                    | SIMPAN |  |  |  |
|-------------|----------------------------------------------------------------------------------------------------|--------|--|--|--|
|             | Asesor Penilai<br>Yaumil Akhir Master Asesor<br>Ghazi Ganteeng                                                                                                    |        |  |  |  |
|             | Data PBI - Kandidat ID 2                                                                                                    |        |  |  |  |
|             | PENILAIAN PBI RIWAYAT CV                                                                                                    |        |  |  |  |
|             | Refleksi Filosofi Pendidikan Nasional - Ki Hajar Dewantara                                                                                                    |        |  |  |  |
|             | Mengapa Pendidikan Indonesia perlu mempertimbangkan pembelajaran yang kontekstual bagi anak dan lingkungan sesuai dengan alam dan<br>zaman?                                                                                                    |        |  |  |  |
|             | It is a long established fact that a reader will be distracted by the readable content of a page when looking at its layout. The point of using<br>Lorem Ipsum is that it has a more-or-less normal distribution of letters, as opposed to using 'Content here, content here', making it look<br>like readable |        |  |  |  |
|             | PENILAIAN<br>Berapa total kriteria yang terpenuhi berdasarkan jawaban kandidat di atas?                                                                                                    |        |  |  |  |
|             |                                                                                                    |        |  |  |  |

4. Setelah selesai mengubah skor nilai selanjutnya SIMPAN

Berikut adalah tata cara untuk **Batalkan Penilaian** :

1. Pilih kandidat yang akan diubah penilaiannya

2. Pilih opsi titik 3 dan klik **Batal Penilaian** 

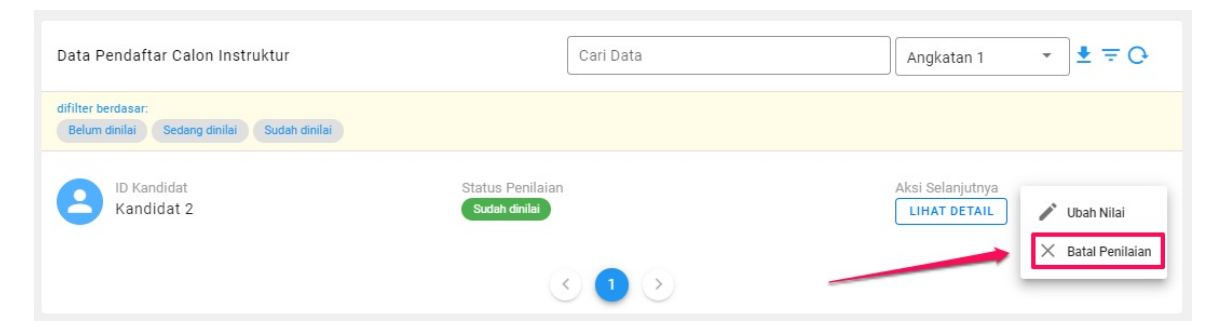

3. Selanjutnya akan muncul popup konfirmasi batal penilaian

| 😣 Batal penilaian PBI                                |       |    |
|------------------------------------------------------|-------|----|
| Anda yakin ingin <b>membatalakan</b> penilaian PBI ? |       |    |
|                                                      | TIDAK | YA |

4. Klik YA, dan status penilaian akan berubah menjadi Belum Dinilai

| Data Pendaftar Calon Instruktur                                  | Cari Data                         | Angkatan 1 🔹 🛨 🔁 🕞 |
|------------------------------------------------------------------|-----------------------------------|--------------------|
| difilter berdasar:<br>Belum dinilai Sedang dinilai Sudah dinilai |                                   |                    |
| ID Kandidat<br>Kandidat 2                                        | Status Penilalan<br>Belum dinilai | Aksi Selanjutnya   |
|                                                                  | < <b>1</b> >                      |                    |